## Mobile Phone E-GSM 900/1800/1900

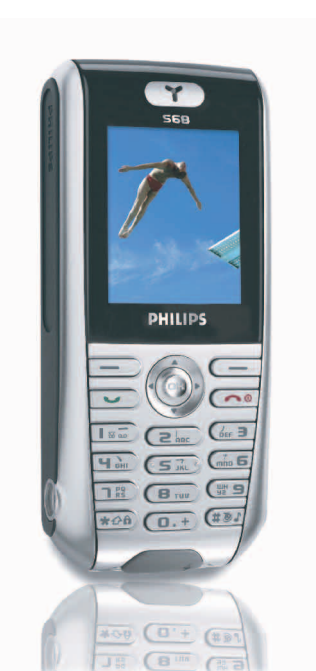

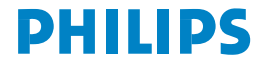

## Изучите ваш телефон

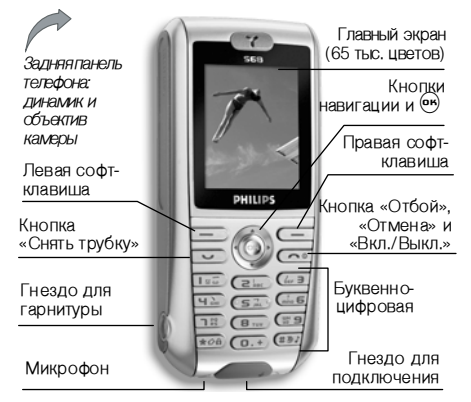

Philips старается постоянно улучшать свои продукты. Поэтому Philips сохраняет за собой право вносить изменения в данное руководство пользователя или отозвать его в любое время без предварительного уведомления. Philips предоставляется данное руководство пользователя на основе принципа "как есть" и не берет на себя ответственность, кроме предусмотренной применимым законом, за любые ошибки, упущения или несоответствия между данным руководством пользователя и описываемым продуктом. Данное устройство предназначено для соединения с сетями GSM/GPRS.

#### Как выполнить следующие операции..

| Вкл./выкл.<br>телефона  | Длительно нажмите <a> </a>                                                                 |
|-------------------------|--------------------------------------------------------------------------------------------|
| Ввод вашего<br>PIN-кода | Введите ваш PIN-код с<br>помощью кнопок и<br>нажмите тили — для<br>подтверждения.          |
| Выполнение<br>звонка    | Введите телефонный<br>номер с помощью<br>кнопок и нажмите ,<br>чтобы осуществить<br>набор. |
| Завершение<br>звонка    | Нажмите 💿.                                                                                 |
| Ответ на звонок         | Услышав звонок,<br>нажмите 💌.                                                              |

| Отказ от звонка                                 | Услышав звонок,<br>нажмите 💿.                                                                               | Бл             |
|-------------------------------------------------|----------------------------------------------------------------------------------------------------|----------------|
| Установка<br>громкости<br>голоса                | Нажмите ▲ или ▼ во<br>время разговора.                                                                      | ра<br>кн       |
| Включение/<br>выключение<br>громкоговорителя    | Длительно нажмите (#э)<br>во время разговора.                                                               | Ус<br>гр<br>зв |
| Доступ к<br>главному меню                       | Нажмите 😁 в режиме<br>ожидания.                                                                             | _              |
| <b>Доступ к</b><br>Контактам                    | Нажмите ▼ в режиме<br>ожидания.                                                                             | Д              |
| <b>Управление</b><br>Контактами                 | Просматривайте список,<br>нажимая ▲ или ▼, и<br>нажмите, чтобы<br>позвонить абоненту с<br>выбранным именем. | Пе<br>пр<br>ме |
| Включение/<br>выключение<br>режима<br>Беззвучно | Нажмите длительно (#)<br>в режиме ожидания.                                                                 | оу<br>ре<br>пр |
|                                                 |                                                                                                    | Пр             |

| Блокирование/<br>разблокирование<br>кнопок                          | Длительно нажмите (**?)<br>(клавиатура<br>автоматически<br>разблокируется при<br>приеме звонка).        |
|---------------------------------------------------------------------|----------------------------------------------------------------------------------------------------|
| Установка<br>громкости<br>звонка                                    | Нажмите <sup>ее</sup> и выберите<br>Настройки > Звук ><br>Громкость.                                    |
| Доступ к Спискам                                                    | Нажмите В режиме<br>ожидания. В Списках<br>отображаются<br>пропущенные, принятые и<br>набранные звонки. |
| Переход в<br>предыдущее<br>меню                                     | Нажмите 💿 или 4.                                                                                        |
| Быстрое<br>возвращение в<br>режим<br>ожидания при<br>просмотре меню | Нажмите и удерживайте                                                                                   |
| Просмотр<br>последнего<br>сделанного<br>звонка                      | Нажмите 💌 в режиме ожидания.                                                                            |

|               | Нажмите    | ▶ в   | режі | име |
|---------------|------------|-------|------|-----|
| Использование | ожидания,  |       | ЧТ   | обы |
| софт-клавиши  | получить   | дос   | туп  | К   |
| быстрого      | функции,   | СВЯЗА | нной | С   |
| доступа       | софт-клави | шей,  |      | или |
|               | изменить е | e.    |      |     |

#### Матрица

Матрица – это графическое представление меню, содержащих иконки. Каждая иконка отображает функцию или операцию вашего телефона.

Нажмите (т, чтобы вызвать матрицу из режима ожидания, затем нажмите ▲, ▼, ◀ или ▶, чтобы просматривать иконки и списки, или нажмите кнопки (Тесс) - (С), чтобы получить прямой доступ к желаемой опции или функции (назначение кнопок также распространяется на списки).

При перемещении по списку полоса прокрутки, находящаяся справа на экране, указывает ваше фактическое положение в списке. В списках нажмите ▶, чтобы получить доступ к опциям, относящимся к выбранному пункту; нажмите ◀, чтобы вернуться на предыдущий уровень.

#### Софт-клавиши

Правая софт-клавиша — и левая софтклавиша — находяшиеся в верхней части позволяют выбирать клавиатуры. вам соответствующие отображаемые на экране ОПЦИИ. В ТОМ ЧИСЛЕ ВО ВРЕМЯ ЗВОНКОВ. Назначение этих кнопок зависит от текушей ситуации и меняется в соответствии с ней. При некоторых событиях (пропушенный новое сообщение и т.п.) экран 3BOHOK. ожилания изменяется. Нажмите лля получения доступа к соответствующему меню. Опция позволяет вам настраивать эти клавиши (а также кнопки 🗷 - 🖫 Э) для быстрого прямого доступа к часто используемым функциям или предпочтительным номерам (см. "Установка софт-клавиши быстрого доступа" стр. 5).

## Содержание

| 1. | Подготовка к эксплуатации 1            |
|----|----------------------------------------|
|    | Установка SIM-карты1                   |
|    | Включение телефона2                    |
|    | Копирование телефонной                 |
|    | книги SIM-карты2                       |
|    | Зарядка аккумулятора2                  |
| 2. | Основные функции4                      |
|    | Доступ к телефонной книге              |
|    | и ее просмотр4                         |
|    | Выполнение звонка4                     |
|    | Ответ на звонок и завершение звонка .4 |
|    | Идентификация звонящего                |
|    | по картинке и мелодии4                 |
|    | Установка софт-клавиши                 |
|    | быстрого доступа5                      |
|    | Фотосъемка5                            |
|    | Громкая связь5                         |
|    | Перевод звонка на удержание6           |
|    | Изменение мелодии звонка 6             |
|    | Включение режима "Беззвучно"6          |
|    | Включение вибровызова6                 |
|    | Чтение номера вашего                   |
|    | мобильного телефона                    |
|    | Настройка громкости динамика7          |
|    | Выключение и включение микрофона7      |
|    | Очистка списков7                       |

|    | Очистка телефонной книги                                                        | 7                                       |
|----|---------------------------------------------------------------------------------|-----------------------------------------|
| 3. | Дерево меню                                                                     | 8                                       |
| 4. | <b>Ввод текста или номера</b>                                                   | <b>12</b>                               |
|    | Основной режим ввода текста                                                     | 13                                      |
| 5. | Снимки и видео<br>Как выполнить следующие операции.<br>Фотографии<br>Видеоклипы | <b>15</b><br>. 15<br>16<br>17<br>17     |
| 6. | Контакты                                                                        | 19                                      |
|    | Создание контактов и<br>управление ими                                          | 19<br>21                                |
|    | по картинке и мелодии                                                           | 22                                      |
| 7. | Настройки                                                                       | <b>23</b><br>23<br>24<br>25<br>25<br>26 |

| 8. | Сообщения             |    |
|----|-----------------------|----|
|    | SMS                   |    |
|    | MMS                   |    |
|    | Электронная почта     |    |
|    | Голосовое сообщение   |    |
|    | Информационные службы | 40 |
| 9. | Мультимедиа и         |    |

| демонстрационный режим | 42 |
|------------------------|----|
| Мои фотографии         |    |
| Мои видеоролики        | 43 |
| Альбом мелодий         | 43 |
| Голосовая заметка      | 44 |
| Статус памяти          | 45 |
| Демонстрационный режим |    |
|                        |    |

### 10. Игры и приложения ...... 46

| Игры       |    |
|------------|----|
| Органайзер |    |
| Часы       |    |
| Расчет     | 40 |
| Сот-порт   |    |
|            |    |

| 11. Информация о звонках  | 50 |  |  |
|---------------------------|----|--|--|
| Установки вызова          | 50 |  |  |
| Списки,                   | 51 |  |  |
| Время/стоимость           | 52 |  |  |
| Настроики тарификации     | 52 |  |  |
| Удалить списки            | 0Z |  |  |
| Группа пользователей      | 53 |  |  |
| 12. Услуги оператора      | 54 |  |  |
| WAP                       | 54 |  |  |
| Выполнение второго звонка | 57 |  |  |
| Ответ на второй звонок    | 58 |  |  |
| Ответ на третий звонок    | 58 |  |  |
| Иконки и символы          | 59 |  |  |
| Меры предосторожности     | 60 |  |  |
| Устранение неисправностей | 64 |  |  |
| Оригинальные              |    |  |  |
| аксессуары Philips68      |    |  |  |
| SAR-информация для        |    |  |  |
|                           | 69 |  |  |
|                           |    |  |  |

## 1 · Подготовка к эксплуатации

Перед использованием телефона прочитайте, пожалуйста, указания по безопасности в разделе "Меры предосторожности".

Для использования телефона необходимо установить в него активированную SIM-карту, предоставляемую вашим оператором GSM или продавцом. SIM-карта содержит данные об условиях вашего подключения, номер вашего мобильного телефона и гамять, в которой вы можете хранить телефонные номера и сообщения (см. "Контакты" стр. 19).

#### Установка SIМ-карты

 Нажмите на заднюю панель вашего телефона, как показано ниже, и сдвиньте ее вниз, чтобы снять.

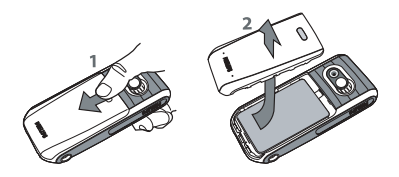

2. При необходимости вытащите аккумулятор: нажмите вниз внутренний фиксатор, затем вытащите аккумулятор за нижнюю часть.

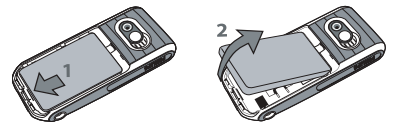

 Вытащите SIM-карту из контейнера и вставьте ее под металлический держатель до упора. Обратите внимание на то, что обрезанный угол карты должен находиться в правильном положении.

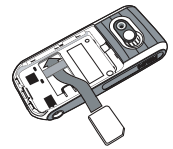

 Вставьте аккумулятор обратно в отсек металлическими контактами вниз до упора. Затем зафиксируйте его, втолкнув вниз.

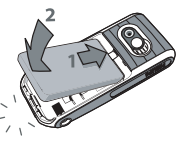

 Установите на место заднюю панель, вдвинув ее в пазы до упора. Перед использованием телефона снимите защитную пленку с экрана и объектива камеры.

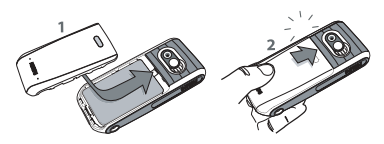

#### Включение телефона

Чтобы включить телефон, нажмите кнопку (). Введите при необходимости РІN-код (то есть 4 - 8-значный секретный код вашей SIMкарты). Этот код задается заранее и сообщается вам вашим оператором или продавцом. Чтобы задать свой персональный PIN-код, см. стр. 28. Если вы ввели неправильный PIN-код 3 раза, ваша SIM-карта заблокируется. Чтобы разблокировать ее, вы должны запросить код PUK у вашего оператора.

#### Копирование телефонной книги SIMкарты

Мобильный телефон обнаруживает SIM-карту, которая уже содержит имена, и спрашивает вас, хотите ли вы копировать телефонную книгу SIM-карты во встроенную телефонную книгу телефона. Нажмите , чтобы выполнить его. Подробная информация о телефонных книгах приведена в главе "Контакты" стр. 19.

#### Зарядка аккумулятора

Ваш телефон работает от перезаряжаемого аккумулятора. Новый аккумулятор частично заряжен; при снижении уровня зарядки аккумулятора телефон уведомляет вас об этом звуковым сигналом.

Если вы удаляете аккумулятор при включенном телефоне, вы можете потерять все ваши персональные настройки. 1. Установив аккумулятор крышку, И подключите поставляемое зарядное устройство к гнезду на нижней панели телефона. а затем вставьте вилку зарядного устройства в розетку сети переменного тока.

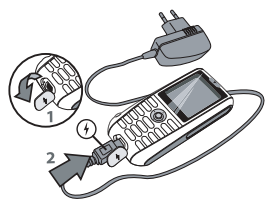

- 2. Символ аккумулятора указывает состояние зарядки:
  - во время зарядки изображение 3 элементов индикатора зарядки меняется; полная зарядка вашего

мобильного телефона занимает около 2,5 часов.

 когда все 3 полоски отображаются постоянно, аккумулятор заряжен полностью; отключите в этом случае зарядное устройство. В зависимости от сети и условий эксплуатации время работы в режиме разговора достигает 4 часов, а в режиме ожидания – 300 часов.

Если **VCTDOЙCTBO** зарядное остается подключенным к мобильному телефону при полностью заряженном аккумуляторе, это не Приводит повреждению аккумулятора. К Выключить зарядное устройство можно только путем отсоединения его от розетки. поэтому используйте розетку сети переменного тока с легким доступом. Вы можете подключать зарядное устройство к источнику питания ІТ (только в Бельгии).

## 2 · Основные функции

# Доступ к телефонной книге и ее просмотр

В режиме ожидания нажмите ▼. Во время звонка нажмите → или → Мено, выберите Контакты, затем нажмите → или → Выбрать, чтобы отобразить список. Нажмите →, чтобы вернуться в экран разговора.

Введите первые буквы имени абонента, которого вы ищете, чтобы перейти непосредственно к этому имени.

#### Выполнение звонка

- В режиме ожидания введите номер телефона с помощью клавиатуры. Чтобы исправить ошибку, нажмите — Удалить.
- **2.** Нажмите , чтобы набрать номер; нажмите , для отбоя.

Чтобы сделать международный звонок, нажмите и удерживайте ••, чтобы ввести знак "+" вместо обычного международного префикса. Затем нажмите — Описок, чтобы получить доступ к списку кодов стран.

# Ответ на звонок и завершение звонка

При получении вызова может отображаться номер звонящего абонента. Если вы сохранили номер звонящего абонента, вместо номера отображается соответствующее имя.

- 1. Чтобы ответить на звонок, нажмите 💌.
- 2. Чтобы отказаться от звонка, нажмите . Если вы включили функцию Переадресация (см. стр. 50), звонок переадресуется на другой номер или в голосовую почту.
- 3. Для отбоя нажмите 💿.

В режиме "Беззвучно" телефон не звонит (см. ниже). Если вы выбрали опцию Ответ любой клавишей (см. стр. 50), вы можете принять звонок нажатием любой кнопки (кроме 💿).

# Идентификация звонящего по картинке и мелодии

Эта функция доступна только при выборе телефонной книги в телефоне (а не на SIM-карте).

Эта функция позволяет вам связать одно или несколько имен с группой. Когда вам звонит

абонент, включенный в группу, его имя отображается вместе с соответствующей картинкой группы, а также звучит мелодия, заданная для этой группы. Подробности приведены в главе "Идентификация звонящего по картинке и мелодии" стр. 22.

# Установка софт-клавиши быстрого доступа

Правая софт-клавиша — и левая софтклавиша —, находящиеся в верхней части клавиатуры, позволяют вам выбирать соответствующие опции, отображаемые в нижней части экрана в режиме ожидания. Эти клавиши можно настроить следующим образом:

- 1. Нажмите любую кнопку, затем нажмите Изменить.
- Просмотрите список доступных опций. Если вы хотите, чтобы при нажатии софтклавиши происходил набор номера, выберите Номер телефона и нажмите — Выбрать, затем выберите имя в списке контактов. Нажмите — Выбрать, чтобы ассоциировать данное имя с софтклавишей.

3. Вернувшись в режим ожидания, вы можете нажать настроенную клавишу, чтобы запустить соответствующую функцию или набрать номер.

Кнопки ( 2 вс) - ( 9) также можно настроить как горячие клавиши для быстрого набора:

- Нажмите и удерживайте выбранную вами кнопку, затем выберите функцию, которую вы хотите связать с данной кнопкой.
- Вернувшись в режим ожидания, вы можете длительно нажать настроенную клавишу, чтобы запустить соответствующую функцию или открыть меню.

#### Фотосъемка

Ваш мобильный телефон оснащен камерой, позволяющей делать снимки и отправлять их друзьям и родным. Подробная информация по этой теме приведена в главе "Снимки и видео" стр. 15.

#### Громкая связь

Для вашего комфорта и безопасности не держите телефон возле уха при использовании режима "Громкая связь", особенно при увеличении громкости. Сделайте звонок. После установления соединения нажмите выберите Громкая связь, затем нажмите ► или Вименить, чтобы вилючить этот режим. Повторите действия, чтобы вылючить этот режим (изменения учитываются автоматически).

#### Перевод звонка на удержание

Во время разговора просто нажмите — Удержание. Чтобы вернуть этот звонок, нажмите — Возврат.

#### Изменение мелодии звонка

Выберите Настройки > Звук > Вызывные сигналы, нажмите Изменить, затем Изменить. Просмотрите список и нажмите Выбрать, чтобы подтвердить ваш выбор, затем нажмите Сохранить.

Приведенная выше информация применима к входящим звонкам. Это меню также гозволяет вам менять сигналы будильника, SMS/MMS и информацию ных служб. См. подробную информацию на стр. 23.

#### Включение режима "Беззвучно"

Если вы не хотите, чтобы ваш телефон звонил при приеме звонка, вы можете отключить звонок, выбрав Настройки > Звуки > Гроикость и нажав — Изменить. Нажимайте — до выключения звука, затем нажмите € Сохранить.

#### Включение вибровызова

Если вы хотите, чтобы ваш телефон вибрировал при получении вызова, включите вибровызов, выбрав Настройки > Звук > Вибросигнализация, затем нажмите ▶ или — Изменить Нажмите ▲ или ▼, чтобы выбрать Вкл., Выкл. или Со звуком, затем нажмите — Выбрать Нажмите ◀ или <br/>
, чтобы вернуться к опциям Звук.

Включение вибровызова не приводит к выключению звонка. Если вы хотите выключить звонок и оставить вибровызов включенным, включите режим "Беззвучно", как описано выше.

#### Чтение номера вашего мобильного телефона

Чтобы прочитать ваш собственный номер телефона, нажмите ▼ в режиме ожидания и

выберите Записи SIM. Затем выберите Собственный номер: ваш номер отобразится, если он сохранен на вашей SIM-карте. В противном случае выберите Пусто>, нажмите Изменить, затем выполните инструкции.

#### Настройка громкости динамика

Во время разговора нажмите ▲ или ▼, чтобы увеличить или уменьшить громкость.

#### Выключение и включение микрофона

Для выключения микрофона, чтобы собеседник не мог слышать вас, нажмите во время разговора — Мено, выберите Отки. микрофон, затем нажмите ▶ или — Изменить, чтобы отключить микрофон. Повторите действия, чтобы включить микрофон (изменения учитываются автоматически).

#### Очистка списков

Чтобы очистить ваши списки, нажмите ▲ в режиме ожидания для доступа к пропущенным звонкам, принятым звонкам и набранным номерам. Нажмите — , чтобы выбрать список, который вы хотите очистить, нажмите — Опции, затем Удалить все. Нажмите — Выбрать, чтобы удалить сразу все списки, подтвердите нажатием — Ла.

#### Очистка телефонной книги

Чтобы очистить содержимое любой телефонной книги, выберите контакт и нажмите Опции. Выберите Удалить все, нажмите Выбрать и подтвердите нажатием Да

## 3 · Дерево меню

Приведенная ниже таблица описывает полное дерево меню вашего мобильного телефона; также указаны страницы, на которых вы найдете дополнительную информацию о каждой функции или настройке.

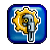

#### Настройки с23

#### Звуки с23

Вызывные сигналы / Громкость / Настройки звонка / Вибросигнализация / Сигналы нажатия клавиши / Редактор

#### Индикация с24

Эффекты фонового рисунка / Заставка / Подсветка / Контрастность / Яркость

#### Язык с25

Список доступных языков, которые можно выбирать.

#### Устройство с25

Автоматическая блокировка клавиатуры / Собственное приветствие / Т9-ввод / Проверить состояние

#### Сеть с26

Линия / Конфигурация / Информация GPRS / Настройки носителя / Скорость передачи

#### Безопасность с28

Коды / Только защищ. SIM / Только эта SIM

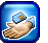

#### Услуги оператора с54

#### Сервисные номера

Номера, доступные в этом меню, зависят от оператора и условий вашего подключения. Пожалуйста, обратитесь к оператору для уточнения.

#### WAP c54

Стартовая страница / Избранное / Профили / WAP push

#### Услуги +

Это меню зависит от оператора и условий вашего подключения. Пожалуйста, обратитесь к оператору для уточнения.

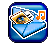

#### Сообщения с30

#### SMS c30

Новое SMS / Стандартный текст / Входящие / Черновик / Исходящие / Установки SMS / Статус памяти

#### MMS c33

Новое MMS / Входящие / Черновик / Исходящие / Настройка MMS

#### Электронная почта с37

Новая электронная почта / Входящие / Черновик / Исходящие / Принять / Настройка электронной почты

#### Голосовое сообщение с40

#### Информационные службы с40

Прием / Читать нов. инф. сообщ. / Список тем / Автом. индик. / Языки СВ

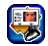

Контакты с 19

#### Записи SIM с19

Список имен, сохраненный в телефонной книге, и соответствующие опции.

#### Группы с21

Список доступных групп и соответствующие опции.

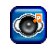

Мультимедиа и демонстрационный режим с42

#### Мои фотографии с42

Список все фотографий и папок с фотографиями, а также соответствующие опции.

#### Мои видеоролики с43

Список всех видео и папок с видео, а также соответствующие опции.

#### Альбом мелодий с43

Список все звуков и папок со звуками, а также соответствующие опции.

#### Голосовая заметка с44

Список всех голосовых заметок и папок с голосовыми заметками, а также соответствующие опции.

#### Статус памяти с45

Общий обзор статуса.

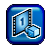

#### Демонстрационный режим с45

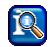

#### Информация о звонках с50

#### Установки вызова с50

Переадресация / Ответ любой клавишей / Звонок на ожидании / Скрыть ID / Минутка

#### Списки с51

Пропущенные вызовы / Принятые вызовы / Набранные номера

#### Время/стоимость с52

Последний звонок / Все вызовы / Оставшиеся единицы / Входящие вызовы / Исходящие вызовы

#### Настройки тарификации с52

Валюта / Стоимость/единица / Ограниче-ние кредита / Автом. индик.

#### Удалить списки с52

#### Блокировки с52

Все исходящие / Исход.международн. / Исх.межд. кроме дом. / Все входящие / При роуминге / Изменить пароль / Опрос состояния / Удалить все

#### Группа пользователей с53

Группа пользова-телей / Выберите группу / Исход. Доступ / Предпочтительная группа

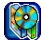

#### Игры и приложения с46

Игры с46 Предустановленные / Java

#### Органайзер с47

Календарь / Напоминания Пропущенные напоминания

Дерево меню

#### Часы с47

Будильник / Обратный отсчет / Всемирное время / Авт. выкл.

#### Расчет с49

Калькулятор / Конвертер валют

Сотпорт с49

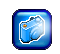

#### Снимки и видео с15

Фотографии с16 Список доступных опций.

Видеоклипы с17 Список доступных опций.

#### Настройки с17

Разрешение / Качество / Яркость / Специальные эффекты / Ночная съемка / Частота мигания / Частота кадров / Настройки по умолчанию

# 4 · Ввод текста или номера

Текст можно вволить экраны в редактирования двумя различными способами: (T9<sup>®</sup>) предиктивного С помошью или основного режимов ввода текста. Также предусмотрены еще два режима для ввода цифр и знаков препинания. Отображаемые на экране символы указывают активный режим ввода текста.

#### Ввода текста в режиме Т9<sup>®</sup>

#### Что это такое?

Предиктивный режим ввола T9® текста это режим интеллектуального редактирования, используемый Заявка на патент Tegic Euro сообшений лля создания C 0842463 помощью большого словаря. Он ускоряет и облегчает ввод текста. Нажмите один раз на кнопку, соответствующую каждой букве вводимого слова: последовательность нажатий анализируется, и редактирования отображается на экране слово, предлагаемое функцией Т9<sup>®</sup>. Если

последовательности нажатых кнопок соответствуют несколько слов, выберите нужное вам слово: нажимайте  $\triangleleft / \triangleright$  или (--), чтобы просмотреть список слов, предлагаемых встроенным словарем  $T9^{\text{®}}$ , и выберите нужное (см. приведенный ниже пример). Режим  $T9^{\text{®}}$ работает только на английском языке.

Вы можете выбрать язык ввода сообщений с помощью меню Настройки > Устройство > Т9ввод

#### Как использовать Т9®?

Буквы и другие символы вводятся кнопками следующим образом:

🗷 🐨 - 🖫 Э Ввод букв и цифр.

| <b>0.+</b> ) | Кратковременно<br>точка.<br>Длительное наж | ре нажатие:<br>катие: 0. |
|--------------|--------------------------------------------|--------------------------|
|              | Просмотр списн<br>слов.                    | а предлагаемых           |
| ∎∞) или ▶    | Подтверждение<br>пробела.                  | вода и/или ввод          |
|              | Удаление записи.                           |                          |

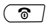

Выход из окна редактирования при сохраненном или несохраненном сообщении.

Кратковременное нажатие: переключение между обычным режимом ввода, режимом ввода строчных букв и режимом ввода ПРОПИСНЫХ букв в режимах Т9<sup>®</sup> или основном.

**Длительное** нажатие: отображение таблицы знаков препинания и символов, просматривать которые можно с помощью кнопок навигации.

Кратковременное нажатие: переход от Т9<sup>®</sup> к основному режиму.

**Длительное нажатие:** отображение списка доступных режимов редактирования.

#### Пример: как ввести слово "home"

 Нажмите Что Стоб Стоб Стоб Стображается первое слово из списка: Good.

- 2. Нажмите ▶, чтобы просмотреть список и выбрать Home.
- 3. Нажмите или (Iso), чтобы подтвердить выбор слова Home.

#### Как сохранять собственные слова?

Если вы ввели слово и просмотрели словарь Т9<sup>®</sup>, но не нашли желаемое слово, нажмите По буквам. Введите слово в появившемся окне и нажмите Сохранить, чтобы сохранить слово в словаре Т9<sup>®</sup>.

#### Основной режим ввода текста

Чтобы вызвать основной режим ввода текста, нажмите (★⊙♠). В этом режиме для ввода желаемого символа необходимо нажимать на кнопки многократно: буква "h" – вторая буква, изображенная на кнопке (Чее), поэтому для ввода "h" надо нажать эту кнопку два раза.

#### Пример: как ввести слово "home"

Нажмите Чет (GHI), тоб тоб тоб тоб (MNO), тоб (MNO), тоб (MNO), тоб (DEF). Когда сообщение составлено, нажмите .

Ниже указано, какими кнопками вводятся различные буквы, цифры и другие символы:

(\*¢â)

(#91

| Кратковременное нажатие           | Длитель<br>ное<br>нажатие |
|-----------------------------------|---------------------------|
| ∎∞ пробел 1                       | 1                         |
| <b>е</b> ляс) а b c 2 а д з A B C | 2                         |
| он def3йиDEF                      | 3                         |
| Чы ghi4мGHI                       | 4                         |
| ( <b>S</b> .ж.) ј k l 5 J K L     | 5                         |
| 🧰 Б тобцст М NO                   | 6                         |
| <b>n</b> B p q r s 7 β P Q R      | 7                         |
| ( <b>8</b> ти) t u v 8 ь щ T U V  | 8                         |
| <b>∭Э</b> wxyz9жшеWXYZЖШЕ         | 9                         |
| О.+) Точка                        | 0                         |

## 5 · Снимки и видео

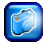

Ваш мобильный телефон содержит цифровую камеру, позволяющую делать снимки, записывать короткие видео, хранить их в телефоне, использовать в качестве рисунков фона или отправлять знакомым.

#### Как выполнить следующие операции..

| Включение/<br>выключение<br>камеры для<br>фотосъемки | Нажмите <sup>⊕</sup> и выберите<br>Камера > Активировать.<br>Нажмите <sup>™</sup> , чтобы<br>выключить. |
|------------------------------------------------------|----------------------------------------------------------------------------------------------------|
| Увеличение/<br>уменьшение<br>масштаба                | При включенной камере<br>нажмите ▲ (увеличение<br>масштаба) или ▼<br>(уменьшение масштаба).             |
| Настройка<br>экспозиции                              | Нажмите ◀ или ▶ при<br>включенной камере.                                                               |
| Фотосъемка                                           | Нажмите 😁 при<br>включенной камере.                                                                     |
| Сохранение<br>снимка                                 | Нажмите Сохранить сразу после съемки.                                                                   |

| Удаление<br>снимка                       | Нажмите — Удалить сразу после съемки.                                      |
|------------------------------------------|----------------------------------------------------------------------------|
| Включение/<br>выключение<br>видеокамеры  | Нажмите 😁 и выберите<br>Камера > Видео.<br>Нажмите 💿, чтобы<br>выключить.  |
| Доступ к опциям                          | Нажмите — Опции<br>после сохранения снимка<br>или видео.                   |
| Запись видео                             | Нажмите — Запись при<br>включенной камере и<br>отображаемом меню<br>Видео. |
| Сохранение<br>видео                      | Нажмите — Да, когда появится окно Сохранить в альбом?.                     |
| Удаление видео                           | Нажмите — Нет, когда<br>появится окно Сохранить в<br>альбом?.              |
| Доступ к<br>настройкам<br>камеры и видео | Нажмите 😁 и выберите<br>Камера > Настройки.                                |

Снимки и видео

Когда открыто любое меню, длительное нажатие To отменяет любое текущее действие и возвращает телефон в режим ожидания.

После сохранения фотографии и видео доступны в меню Мультимедиа > Мси фотографии / Мои видеоролики. Доступные опции и подробная информация приведены в главе "Мультимедиа и демонстрационный режим" стр. 42.

#### Фотографии

#### Быстрые настройки

Чтобы делать снимки в формате JPEG, сохраняемые в папке Мои фотографии, выберите Камера > Активировать (см. стр. 42).

Горячие клавиши позволяют вам менять настройки камеры «на лету»: при включенной камере нажмите (•••), чтобы отобразить в верхнем левом углу экрана четыре иконки статуса. Затем нажмите (•••), чтобы отобразить настройки, которым соответствуют иконки: Тень, Разрешение, Качество и Ночная съемка. Чтобы изменить любую настройку «на лету» и перейти от одной опции к другой, нажмите соответствующую кнопку нужное число раз ((•••) для Тени, (••••) ля Разрешения и т.д.). Иконка отображает изменение. По окончании операции нажмите (••), чтобы скрыть иконки.

#### Снимки и опции

- 1. Включив камеру, просто нажмите е, чтобы сделать снимок.
- Затем нажмите Удалить, чтобы вернуться в режим предварительного просмотра и сделать новый снимок, или
   Сохранить.
- **3.** Если вы хотите сохранить снимок, вы можете затем нажать Опции для доступа к следующему списку:
  - Видоискате Возвращение в режим ль предварительного просмотра камеры и съемка следующего снимка.
  - Опправить Опправка снимка по MMS (см. "MMS" стр. 33).
  - Оправить Отправка снимка по по эл. почте электронной почте (см. "Электронная почта" стр. 37).
  - Оделать Установка снимка в качестве фоновым фона. рисунком

Мои Переход прямо к папке Мои фотографии фотографии. Последний сделанный вами СНИМОК вылеляется. Отображаются его имя и дата последнего R нижней части изменения отображаются экрана уменьшенная копия снимка и размер файла (CM полробности на стр. 43).

#### Видеоклипы

Опция Камера > Видео позволяет вам записывать небольшие видеоклипы, которые можно затем воспроизводить, сохранять в папке Мои видеоролики или отправить по MMS или электронной почте.

- Выберите Видео в меню Камера, затем нажмите Запись, чтобы начать запись. (При необходимости нажмите во время записи Стоп или Гауза.)
- После завершения записи автоматически появляется окно Сохранить в альбом? Нажмите — Нет, чтобы вернуться в режим предварительного просмотра видео и записать новый клип, или нажмите — Да, чтобы сохранить клип.

3. Если вы сохраняете клип, вы можете затем нажать Воспроизвести или Э Опции для доступа к следующему списку:

Режим Возвращение к экрану видео готовности и запись нового клипа.

Оправить Опправка снимка по MMS (см. "MMS" стр. 33).

- Оправить Оправка снимка по по эл. почте электронной почте (см. "Электронная почта" стр. 37).
- Мои видеоролики видеоролики. Выбирается последний записанный вами клип, что позволяет вам узнать его длительность и размер (см. подробности в главе "Мои видеоролики" стр. 43).
- Во весь Воспроизведение видео на экран всем экране.

#### Настройки

Настройки, доступные в этом меню, позволяют вам адаптировать камеру к условиям съемки и выбирать различные эффекты или опции при фотосъемке и записи видео. Доступны следующие опции:

| Разрешени | Позволя | төғ | Bam  | выбрат | ь од  | ну из  |
|-----------|---------|-----|------|--------|-------|--------|
| е         | трех    | на  | стро | ек:    | 160 x | : 120, |
|           | 320 x 2 | 40  | ŀ    | іли    | 640 ; | x 480  |
|           | пикселе | Й.  |      |        |       |        |

Качество Позволяет вам выбрать одну из трех настроек: Низкое, Среднее или Высокое.

Чем выше качество и разрешение, тем больше размер файла.

Яркость Позволяет вам изменить яркость от -2 до +2 нажатием ◀/ ▼ или ▶/ ▲.

Специалын Выбор одного из 4 эффектов: ые эффекты Обычный, Моно, Сепия и Кисть. Нажмите —, чтобы Выбрать текущий эффект.

| Ночная<br>съемка             | Включение или выключение этого<br>режима осуществляется<br>нажатием Изменить.                                                        |
|------------------------------|----------------------------------------------------------------------------------------------------|
| Частота<br>мигания           | Позволяет выбрать частоту 50 Гцили 60 Гц.                                                                                            |
| Частота<br>кадров            | Позволяет вам выбрать одну из трех настроек: Низкое, Ореднее или Высокое.                                                            |
| Настройки<br>по<br>умолчанию | Позволяет вам восстановить<br>заводские настройки: нажмите<br>— Нет для отмены или — Да<br>для восстановления заводских<br>настроек. |
|                              | Эта опция применима только к<br>личным настройкам камеры, но не<br>к содержимому Альбома картинок<br>или Альбома мелодий.            |

## 6 · Контакты

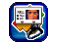

Меню Контакты позволяет выбрать имя, сохраненное в телефонной книге SIM-карты (количество записей зависит от емкости) или телефона, а также управлять группами.

#### Создание контактов и управление ими

#### Контакты

Это меню дает вам доступ к телефонной книге SIM-карты, группам и спискам записей телефонной книги в телефоне (до 255), которые отображаются в алфавитном порядке на первом уровне. Первый пункт этого списка - телефонная книга SIM-карты: нажмите Э, чтобы открыть ее.

#### Добавление записей

В зависимости от вашей SIM-карты длина номера ограничена 40 цифрами. Ввод международного префикса и кодов страны и области позволяет вам набирать номер из любого места.

#### В телефонной книге SIM-карты

- 1. Выберите Записи SIM, затем нажмите Новое.
- Введите имя нового контакта и нажмите ▼, чтобы ввести номер.
- Измените при необходимости место и номер записи, затем нажмите 
   или 
   охранить, чтобы сохранить новую запись в телефонной книге SIM.

#### В телефонной книге телефона

Управление контактами в телефонной книге телефона позволяет вам сохранять больше информации (адрес электронной почты, номер факса, название компании и т.п.), чем при использовании телефонной книги на SIM-карте.

- 1. Вызовите Контакты и нажмите Новое, чтобы открыть экран новой записи.

Вы также можете вызвать экран Новая запись, выбрав — Опции при просмотре списка записей.

#### Опции

Выберите контакт из телефонной книги и нажмите — чтобы ПОЛУЧИТЬ ЛОСТИП К следующим опциям:

- Προσμοτρ Отображение информации. связанной C выбранным контактом
- Изменить Редактирование и изменение информации. связанной C данным контактом.
- Новая Ввол нового в контакта запись телефонную книгу телефона.
- **Улапить** Удаление выбранного контакта.

Одновременно можно *ИП*равлять только одной телефонной книгой: если обеих контакт существует B телефонных книгах RЫ удаляете его в телефоне, он не будет изменен на SIM-карте.

**Улалить** все Vлаление BCeX KOHTAKTOB В выбранной телефонной книге.

выбранного Копировать Копирование контакта из телефонной книги SIM-карты в телефонную книгу телефона.

Копировать Копирование всех контактов из одной телефонной КНИГИ R другую.

Передать Отправка SMS выбранному лицу из списка контактов.

Отправка MMS выбранному Огправить лицу из списка контактов.

Емкость Проверка обшей емкости и использованной емкости телефонных книг.

Контакты Возвращение К СПИСКУ контактов телефоне в при просмотре SIM-карты.

#### Собственный номер

запись

RCe

SMS

MMS

Данная запись телефонной книги на SIM-карте должна содержать ваш собственный номер. При его отсутствии мы рекомендуем вам ввести номер вашего мобильного телефона, а также другую важную информацию.

Все поля элемента Собственный номер могут быть пустыми, но удалить его нельзя.

#### Сервисный номер

SIM-карты Эта запись в телефонной книге позволяет вам выбрать один из **ДОСТУПНЫХ** сервисов. предоставляемых вашим оператором, и копировать его номер в выбранную телефонную книгу.

#### Группы

Используя группы, вы можете созлавать СПИСКИ ваших контактов ДЛЯ **УЛУЧШЕНИЯ** организации записей. Вы можете присвоить группе особые картинку и мелодию и даже отправить SMS всем членам группы.

- 1. Выберите Контакты > Группа. Отображается список групп. Нажмите — Просмотр. чтобы просмотреть членов группы.
- 2. Из экрана Группа нажмите Выбрать Новая запись, чтобы добавить члена в выбранную группу. Нажмите —), чтобы добавить контакт из вашей телефонной книги, или нажмите — Выбрать, чтобы ввести новый контакт, который будет добавлен в вашу телефонную книгу и станет членом текущей группы.

3. Теперь для каждого члена группы будут доступны следующие опции: Просмотр. Изменить. Новая запись. Удалить. Передать SMS и Оправить MMS (см. подробности в главе "Создание контактов и управление ими").

#### Опции

Описок

**Улалить** 

записи

Для каждой группы доступны следующие опции:

Имя Редактирование и изменение имени группы при необхолимости.

Отображение полного списка членов данной группы. **V42СТНИКОВ** 

> Vлаление членов этой ИЗ группы.

При этом члены **VДАЛЯЮТСЯ** HE только ГОУППЫ. HO ИЗ **VЛАЛЯЮТСЯ** ИЗ вашей телефонной книги.

Рисунок группы

Выбор картинки, которая будет отображаться на экране, когда звонит член этой группы.

Мелодия Выбор мелодии, которая будет группы звучать, когда звонит член этой группы.

SMS пуппе Отправка SMS одновременно всем членам этой группы.

## Идентификация звонящего по картинке и мелодии

Эта функция доступна только для записей в телефонной книге телефона, но НЕ для записей на SIM-карте.

Эта функция позволяет присвоить существующим Группам определенные названия ("Друзья", "Офис" и т.п.), картинки из

папки Мои фотографии (в том числе сделанные вами снимки) и мелодии (из папки Альбом мелодий). Затем вы включаете одно или несколько имен в группу: когда звонит абонент, входящий в эту группу, его имя отображается вместе с соответствующим изображением, и звучит мелодия, присвоенная этой группе.

- Выберите Группа и выберите идентифицируемую группу (при необходимости вы можете переименовать ее). Нажмите Осции и выберите мелодию и картинку пруппы, которые будут ассоциированы с данной группой.
- 2. Нажмите (©), чтобы вернуться к списку групп, или длительно нажмите (©), чтобы вернуться в режим ожидания.

## 7 · Настройки

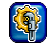

Меню Настройи позволяет придать вашему телефону индивидуальный характер и изменять настройки, связанные с каждой доступной опцией (звуки, время и дата, безопасность и т.п.).

Открыв большинство меню, нажмите Изменить, затем Доктить, чтобы получить доступ к списку, просомотреть который можно нажатием ▼ или ▲. Нажмите Выбрать для подтверждения вашего выбора.

Если меню содержит только опцию Вкл./Выкл., просто нажмите — Изменить для переключения.

#### Звуки

#### Вызывные сигналы

Позволяет выбрать мелодию звонка, которая применяется к Любому вызову, Оигналам, SMS/ MMS и сообщениям информационных служб. Нажмите ▼ для получения доступа к следующему полю. Вы не услышите мелодию, если громкость сигнала установлена на ноль (см. стр. 6).

#### Громкость

Позволяет установить громкость мелодии звонка, которая применяется к Любому вызову, Сигналам, SNS/MNS и сообщениям информационных служб. Нажмите — Изменить, затем ◀ или ▶, чтобы увеличить или уменьшить громкость. Нажмите ▼, чтобы перейти к следующему полю, и действуйте аналогичным образом. Нажмите — Оохранить, чтобы сохранить ваши изменения и вернуться в меню Звук.

#### Настройки звонка

Позволяет выбрать одну из следующих настроек звонка:

- Вкл. Ваш телефон будет звонить, используя выбранную мелодию звонка.
- Выкл. Ваш телефон не будет звонить. Он будет только вибрировать, если вы включили вибровызов.

Гудок Ваш телефон издаст один тональный сигнал, затем он будет вибрировать, если вы включили вибровызов.

#### Вибросигнализация

Позволяет включить выбровызов, выслючить его или включить со звуком для всех сигналов, входящих вызовов и сообщений.

Настройка Со звуком применима только к файлам .mmf (SMAF). При соответствующих параметрах звукового файла вибросигнал и подсветка кнопок функционируют синхронно с мелодией.

#### Сигналы нажатия клавиши

Позволяет вам включить или выключить сигнал нажатия кнопок.

#### Редактор

Обеспечивает доступ к списку звонков и следующих связанных с ними опций:

Установить Установка выбранной мелодию как в качестве мелодии звонка для мелодию Любого вызова, Оигналов, SMS/ вызова MMS и сообщений информационных служб. Изменить Изменение основного ипи дополнительного трека выбранной мелодии и затем его воспроизведение, изменение темпа или NHCTOVMEHTA и COXDAHEHNE. Можно редактировать до пяти персональных мелолий (загруженных или записанных). Эта функция не применяется к мелодиям. загруженным изготовителем. выбранной Переимено-Переименование BATH мелодии звонка. Отображение информации, Информация связанной С выбранной мелодией звонка: имени. даты и времени создания, типа и размера файла.

#### Индикация

#### Эффекты фонового рисунка

Обеспечивает доступ к списку эффектов фонового рисунка и следующих связанных с ними опций:

Выкл. Фон экрана останется белым во всех случаях.

По размеру дистлея Картинка, используемая как фон, при необходимости будет искажена в соответствии с реальным размером экрана.

Часть Картинка будет повторяться на экране, начиная с верхнего левого угла.

Оттималь Картинка фона будет ное соответствовать ширине и размещение высоте экрана.

Центр Картинка размещается по центру экрана без изменения размеров.

#### Заставка

Обеспечивает доступ к следующим опциям:

- Отайдшоу Доступ к папке Мои фотографии и выбор каждой из 4 картинок слайд-шоу.
- Время Отображение времени (часов) в качестве заставки.

Выключение заставки.

Заставка отображается автоматически после заданного времени неактивности.

#### Подсветка

Позволяет применить подсветку только к ЖКД или к кнопкам и ЖКД.

#### Контрастность

Чтобы установить контраст, нажмите ▼ или ▲, нажмите — СК, чтобы подтвердить выбор.

#### Яркость

Позволяет установить следующие значения Аркости: Низкое, Ореднее, Высокое или Максимум. Изменения отображаются автоматически после выбора: нажмите — Выбрать, чтобы подтвердить ваш выбор.

#### Язык

Чтобы выбрать или изменить язык текстов во всех меню, выберите нажатием ▼ или ▲ и нажмите — Выбрать.

#### Устройство

#### Автоматическая блокировка клавиатуры

| Позволяет      | ВКЛЮЧИТЬ | или  | ВЫКЛЮЧИТЬ   |
|----------------|----------|------|-------------|
| автоматическун | о блокир | овку | клавиатуры. |

Чтобы разблокировать клавиатуру, нажмите — Разблокир, затем (#Э).

При приеме вызова клавиатура автоматически разблокируется.

#### Собственное приветствие

Позволяет редактировать текст, отображаемый на экране при включении телефона.

#### Т9-ввод

Позволяет включить или выключить предпочтительный ввод текста в режиме Т9 (подробности см. в главе "Ввода текста в режиме Т9®" стр. 12).

#### Проверить состояние

Позволяет восстановить заводские настройки или проверить идентификацию телефона (отображаемые на экране данные могут запрашиваться местной службой поддержки потребителей).

При восстановлении заводских настроек вы теряете все ваши персональные настройки.

#### Сеть

Обратитесь к вашему оператору сети, чтобы получить полную информацию о доступе к GPRS через его сеть и необходимых условиях подключения. Возможно, вам также придется сконфигурировать ваш телефон посредством введения настроек GPRS, предоставляемых вашим оператором; это можно сделать с помощью меню, описанных в данном разделе.

#### Линия

Это меню позволяет вам выбрать с помощью — Выбрать Линию 1 или Линию 2, а также блокировать одну из линий. Это позволяет вам, например, блокировать вашу служебную линию на время отпуска или вашу личную линию на время совещания.

Доступность этого меню зависит от вашей подписки и требует введения кода телефона. Пожалуйста, узнайте подробности у вашего оператора.

#### Конфигурация

Обеспечивает доступ к следующим опциям:

| Сетевая    | Предоста                     | авляет   | вам    | СПИСС | ЭΚ |
|------------|------------------------------|----------|--------|-------|----|
| информация | сетей, д                     | аоступнь | IX B   | ваше  | ЭЙ |
|            | области:                     | выбер    | ите с  | сеть, | В  |
|            | которой                      | ВЬ       | I      | хоти  | ге |
|            | зарегистр <u>иров</u> аться, |          |        |       | И  |
|            | нажмите                      |          | ыбрать |       |    |

Выберите сеть Запускает автоматический выбор сети.

Автом, выбор Позволяет вам включить или сети выключить данную опцию. Если опция включена, ваш телефон будет автоматически подключаться к одной из найденных сетей.

Предпочт. сеть Позволяет BaM создавать CUNCOR сетей B порядке предпочтения. После созлания такого списка телефон булет пытаться регистрироваться сети R согласно вашим предпочтениям.

Диагазон Позволяет вам выбрать диагазон: GSM 900/1800 или GSM 900/1900.

#### Информация GPRS

Нажмите — Выбрать, чтобы отобразить объем трафика и время вашей последней передачи данных. Затем нажмите — Переустановка или — СК, чтобы вернуться к сетевым настройкам.

#### Настройки носителя

Это меню позволяет вам создать несколько профилей данных: при использовании WAP или отправке MMS выбранный профиль будет использоваться для подключения к сети GSM или GPRS.

Настройки CSD (сеть GSM) и настройки GPRS применяются либо к существующему профилю, который вы выбрали в списке (затем нажмите Изменить для доступа к различным полям), либо к новому созданному вами профилю (выберите «Пусто», затем также нажмите — Изменить).

Описанные ниже опции зависят от оператора и/ или условий подключения. Сообшения 06 ошибках во время соединения обусловлены главным образом неправильными настройками: перед первым использованием обратитесь к чтобы оператору. получить правильные настройки 🔻 иногда они присылаются в SMS. Некоторые заранее сконфигурированные быть профили ΜΟΓΥΤ зашишены перепрограммирования и переименования.

#### Доступные настройки CSD:

- Название Присвоение профилю имени, профиля которое будет отображаться в списке.
- Тип соединения ISDN или Аналог. в зависимости от вашей подписки.
- Номер набора Требуется для установления соединения и предоставляется вам вашим оператором.

Имя Логин, используемый для пользователя подключения.

- Пароль Пароль, используемый для подключения.
- DNS IP-адрес сервера, к которому будет подключаться ваш телефон.

Настройки GPRS идентичны настройкам CSD settings, за исключением следующих:

GPRS APN Адрес внешней сети передачи данных, к которой вы хотите подключиться (последовательность букв). Идентификация Позволяет вам активировать или деактивировать идентификацию сети.

#### Скорость передачи

Позволяет вам выбрать скорость передачи данных, которая будет использоваться при соединении по радиоканалу или последовательному кабелю: 19,2 кбит/с, 38,4 кбит/с, 57,6 кбит/с или 115,2 кбит/с.

Скорость передачи также может зависеть от состояния линии.

#### Безопасность

#### Коды

Если вы ввели неправильный код PIN2 три раза, ваша SIM-карта блокируется. Чтобы разблокировать ее, запросите код PUK2 у вашего оператора или розничного торговца. Если вы введете неправильный код PUK 10 раз подряд, SIM-карта заблокируется и станет непригодной для использования. В этом случае обратитесь к вашему оператору или продавцу. Меню Коды позволяет устанавливать следующие опции:

| Проверка PIN | Включение                              | или    | выклю | нение |
|--------------|----------------------------------------|--------|-------|-------|
|              | защиты с помощью PIN. Если             |        |       |       |
|              | защита включена,<br>включении телефона |        |       | при   |
|              |                                        |        |       | Bac   |
|              | попросят                               | ввести | ваш   | PIN-  |
|              | код.                                   |        |       |       |

Если эта опция выключена, вы не можете изменить ваш PIN-код.

Изменить PIN Изменить PIN 2 Изменение ваших кодов RN и RN 2 (в зависимости от вашей SIM-карты некоторые функции или опции могут требовать введения секретного кода PIN2, сообщаемого вам оператором). Изменить код телефона. Изменение кода телефона.

#### Только защищ. SIM

Это меню позволяет вам ограничить исходящие звонки только номерами, заданными в вашей директории Защищенная SIM. Для этого требуется ввод кода PIN 2, предоставляемого вам вашим оператором.

#### Только эта SIM

Это меню позволяет вам ограничить исходящие звонки только звонками на номера, записанные в вашей SIM-карте. Для этого необходимо ввести код телефона.

## 8 · Сообшения

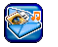

Это меню позволяет вам отправлять короткие сообщения CO звуками. анимацией или картинками, а также управлять принятыми сообщениями

#### HOBOE SMS

Выберите данную опцию, чтобы создать и отправить SMS выбранному вами абоненту. Наберите сообшение Ballie окне в редактирования (см. "Ввод текста или номера" стр. 12).

Нажмите — Удалить, чтобы удалить символ, или нажмите — Опции, чтобы получить доступ к следующим опциям:

SMS Оправить Отправка вашего сообщение абоненту из вашей телефонной книги, сохраненной на SIMкарте или в телефоне. SMS любой Отправка на другой номер, введенный с использованием кнопок.

Сохранить сообщение

Размер сообщения

Φοργιατ текста

**Добавить** картинку и 3BVK

Сохранение сообщения в меню Черновик без отправки.

Отображение

сообщении (количество сообщений и количество символов).

вашего

информации о

Задание цвета шрифта. LIBETA фона, размера шрифта и стиля. выравнивания и перевода строки.

Эти опции должны быть *истановлены до ввода текста.* 

Лобавление

предустановленной картинки или звука или созданных вами и сохраненных в альбомах (см. "Мультимедиа и демонстрационный режим" стр. 42). Вы можете отправить до 2 приложений 2 разных типов. Нельзя одновременно присоединить анимацию и картинку: если вы сначала выбрали анимацию, а потом картинку, будет присоединена только картинка, и наоборот.

Сообшения
Нельзя отправлять картинки и звуки с защищенными авторскими правами.

Удалить все Удаление сразу всех символов.

Вставить текст Доступ к списку стандартных текстов (см. "Стандартный текст" стр. 31) и вставка стандартного текста в SMS.

Добавить Вставка телефонного номера в сообщение.

Добавить Вставка адреса электронной адрес почты в сообщение. электронной

### Стандартный текст

Это меню позволяет вам отображать стандартные тексты и создавать новые, которые вы затем сможете автоматически вставлять в SMS.

Максимальная длина стандартных текстов – 35 символов.

### Входящие

Это меню содержит все принятые вами SMS. Выберите пункт и нажмите — Опции, чтобы Удалить или Просмотреть выбранное SMS, Ответить вашему корреспонденту, Переадресовать сообщение или Изменить его, отобразить Подробности сообщения. Последняя опция позволяет вам Удалить все пункты списка.

### Черновик

Это меню со65держит все сохраненные вами, но не отправленные SMS. Доступные опции: Удалить, Просмотр, Переадресация, Изменить или Удалить все.

### Исходящие

Это меню содержит все отправленные и затем сохраненные SMS. Доступны те же опции, что и в папке Черновик.

Это меню не отображает сообщения, которые были отправлены, но не сохранены.

### Установки SMS

Это меню позволяет вам установить до 5 профилей ДЛЯ управления различными настройками SMS. Выберите ОДИН ИЗ профилей **ДОСТУПНЫХ** И нажмите -

| Активирова | ГЬ, ИЛИ | нажмите | $\square$ | Опции, затем |
|------------|---------|---------|-----------|--------------|
| Изменить   | ДЛЯ     | доступа | к         | следующим    |
| настройка  | M:      |         |           |              |

Сервисный Ввод номера телефона вашего центр сервис-центра SMS. Этот номер предоставляется вам вашим оператором.

Тип сообщения Выбор типа сообщения, которое будет отправлено: (Обычный, факс, пейджер и т.п.).

Период действия Выбор времени сохранения вашего сообщения в вашем SMS центре. Эта опция полезна, когда получатель не соединен с сетью (и поэтом) не может получить ваше сообщение немедленно).

Зависит от условий подключения.

Отчет о состоянии

Позволяет вам включить или выключить данную опцию, которая автоматически информирует вас посредством SMS о том, получено или нет ваше сообщение.

|                   | Зависит от услови<br>подключения.                                                                                                    | ИЙ                                     |
|-------------------|----------------------------------------------------------------------------------------------------|----------------------------------------|
| Іепоср.<br>Этвет  | Позволяет вам включить ил<br>выключить данную опции<br>позволяющую вам передава<br>номер вашего SMS центр<br>вместе с сообщением. Ва<br>корреспондент сможи<br>ответить вам, используя ва<br>SMS центр, а не свой. Э<br>ускоряет передачу сообщени | 1и<br>о,<br>ть<br>оа<br>.Ш<br>то<br>.Ш |
|                   | Зависит от услови подключения.                                                                                                    | ИЙ                                     |
| GMS через<br>GPRS | Позволяет вам включить ил<br>выключить эту опцин<br>обеспечивающую отправл<br>вашего SMS через сеть GPF<br>(Вкл.) или GSM (Выкл.).                                                                                                    | 1И<br>О,<br>КУ<br>{S                   |
|                   | Доступ к сети GPRS зависит<br>условий подключения.                                                                                                    | эт                                     |

### Статус памяти

Это меню будет отображать информацию о памяти, использованной вашими сообщениями

(на SIM-карте или в телефоне), и доступной памяти

Это меню позволяет отправлять и принимать сообшения. мультимедийные называемые MMS и содержащие текст, картинки и звуки. Они могут состоять из одного или нескольких слайдов. Когда вы отправляете MMS на адрес электронной почты или другой мобильный телефон, MMS воспроизводится как слайд-шоу.

Если отображается сообщение «Память заполнена», вы должны удалить сообщения (например. стандартные, черновики, принятые сообщения).

### Hore MMS

Как описано ниже, два разных меню позволяют создавать MMS и управлять ими. Меню Вставить дает вам доступ к графическим и звуковым элементам, которые войдут в ваше MMS, а меню Опции позволяет вам управлять MMS после его созлания.

Нельзя отправлять стандартные картинки и ЗВУКИ, а также картинки ЗВУКИ С И защищенными авторскими правами. В обоих случаях они не будут отображаться в списках. из которых вам предлагается выбрать элемент.

#### Вставить

Текст

вилео

Звук

Это меню имеет следующие пункты:

- Вставить Выбор картинки из палки Мои фотографии и вставка рисунок ее в текуший слайд MMS.
  - Вставка текста длиной до 200 символов (см. "Ввол текста или номера" стр. 12).

Лобавить Выбор видео из папки Мои видеоролики и вставка его в текуший слайд MMS.

> Нельзя добавить видеофайл к MMS. которое *vж*е имеет звуковой файл. и наоборот.

Выбор звука из Альбома мелодий и вставка его в текущий слайд MMS.

- Лобавить **3BVK**
- Выбор голосовой заметки. будет которая вставлена B текущий слайд.

Нельзя добавить звуковой файл к MMS, которое уже имеет голосовую заметку, и наоборот.

Вставить Вставка новой страницы в страницу слайд-шоу.

Время Задание длительности отобра- отображения каждого слайда. жения

#### Опции

Это меню имеет следующие пункты:

- Отправить MMS
  Отправка сообщения какому-то абоненту: введите номер (Кому) и Тему. Вы также можете отправить копию (Сс) или скрытую копию (Всс) вашего MMS.
- Сохранить Сохранение вашего сообщения MMS в меню Черновик без отправки.

Удалить Удаление одного из элементов, элементы входящих в MMS (звука, картинки, текста и т.п.). Инфор-

Отображение информации, относящейся к выбранному MMS (размер рисунка, разрешение и т.п.).

Просмотр текушей страницы.

Просмотр страницы

Просмотр всего MMS.

### Просмотр MMS **Вхоляшие**

Это меню содержит все принятые вами SMS. Просмотрев MMS, нажмите — Отции для доступа к следующим опциям:

| Ответ | Ответ          | отпра    | авителю |
|-------|----------------|----------|---------|
|       | посредством    | отправки | вашего  |
|       | собственного   | MMS (см. | "Новое  |
|       | SMS" ctp. 30). |          |         |
| -     | -              |          |         |

| Ответить | OTBET    | сразу      | всем       |
|----------|----------|------------|------------|
| BCeM     | корреспо | ндентам,   | например,  |
|          | если ког | лия сообщ  | ения была  |
|          | отправле | на другому | абоненту.  |
| Пере-    | Переадре | есация MM  | IS другому |

Пере- Переадресация MMS другому абоненту.

Вызов Звонок отправителю MMS, если его номер идентифицирован.

Удалить Удаление MMS.

Инфор-Мация Отображение информации, мация относящейся к выбранному MMS (размер рисунка, разрешение и т.п.).

Извлечь Извлечение одного из элементов отображаемой страницы – рисунка, видео или звука.

Посмотреть еще раз Повторное воспроизведение всего MMS.

### Черновик

Это меню содержит все сохраненные вами, но не отправленные MMS.

### Исходящие

Это меню содержит все отправленные и затем сохраненные MMS.

В меню Черновик и Исходящие выберите пункт для отображения даты и времени сохранения или получения сообщения, размера и номера, на который вы хотите послать сообщение или с которого вы получили его. Нажмите — Опции, чтобы Просмотреть выбранное MMS, Удалить его, или Удалить вое элементы списка одновременно.

### Настройка ММЅ

Ваш телефон быть может изначально сконфигурирован для прямого доступа к предлагаемым услугам. В противном случае обратитесь чтобы К вашеми оператору. получить данные, описанные в настояшем разделе, и ввести их. Некоторые операторы обеспечивают *дистанционную VCTAHOBKV* настроек доступа.

### Доступны следующие настройки:

Период действия Выбор времени сохранения MMS на сервере от 1 дня до максимума. Эта опция полезна, когда получатель не соединен с сетью (и поэтому не может получить ваше сообщение немедленно).

> Узнайте у вашего оператора максимальное время.

Отчет о Эта о доставке или ве вас (пи

Эта опция может быть включена или въключена; она информирует вас (посредством SMS) о статусе отправленного вами MMS (то есть о том, было ли оно прочитано или удалено).

Получение MMS

Позволяет вам выбрать: Автоматическая загрузка: полученное MMS автоматически помешается в меню Вхоляцие. Выберите сообшение. нажмите - Опции, затем Просмотр, чтобы воспроизвести его. Огсроченное получение: ΒЫ полключаетесь вручную К серверу посредством выбора уведомления в меню Вхолящие. затем выбираете Просмотр для загрузки и воспроизведения. Отклонено: все входяшие MMS

отклоняются, и вы не получаете их.

Разрешить или выключена; она уведомляет прием вас о входящих MMS. информа Разрешить спам Разрешить прием при роуминге Эта опция может быть включена или выключена; она позволяет вам получать автоматические рекламные MMS из сети.

Эта опция может быть включена или выключена; она позволяет вам принимать MMS даже когда ваш телефон зарегистрирован в сети, отличной от вашей собственной (например, за рубежом).

Профиль MMS

Позволяет вам выбрать один из доступных профилей. Нажмите Активна, чтобы активировать выбранный профиль, или Изменить, чтобы изменить его настройки (имя, IP-адрес и порт и т.п.). Подробная информация о настройках профилей приведена в главе "Сеть" стр. 26.

### Принять ММЅ

Если размер MMS, которое надо загрузить, превышает свободную память в вашем телефоне, вы должны освободить память посредством удаления данных (картинок, звуков и т.п.). См. "Статус памяти" стр. 45.

ции

Когда вы принимаете MMS при включенной опции Разрешить прием информации, на экране отображается уведомление. Режимы Автоматическая загрузка и Отсроченное получение описаны в главе "Настройка MMS" стр. 35.

Если отправитель сообщения просит Отчет о доставке, вам будет предложено нажать отправки такого отчета или травки отчета.

После загрузки MMS выберите его в меню Входящие и нажмите — Опции, а затем Просмотр, чтобы воспроизвести его. Нажмите — Опции снова, чтобы получить доступ к опциям, описанным в главе "Входящие" стр. 31.

### Электронная почта

Если услуга электронной почты не входит в условия подключения, вы должны подписаться на нее и получить у провайдера необходимые настройки. В этом случае все параметры сообщаются вам вашим провайдером и/или оператором, как описано ниже; они должны быть введены без ошибок. Возможно, ваш оператор сети одновременно является провайдером услуг электронной почты. Это меню позволяет вам отправлять и получать электронные письма с приложениями или без них. Если ваш телефон заранее сконфигурирован, параметры уже заданы и вы не должны менять их, за исключением логина, пароля и адреса электронной почты, которые задаются вами при создании учетной записи электронной почты.

Чтобы вводить специальные символы, такие как @ или %, см. стр. 12.

### Новая электронная почта

Выберите этот пункт меню, чтобы создать новое электронное письмо, затем введите текст в окне редактирования (подробности см. "Ввод текста или номера" стр. 12). Написав ваше сообщение, нажмите — Отции, чтобы получить доступ к следующим опциям:

Получатель Ввод адреса электронной почты получателя, которому вы отправляете сообщение (для доступа к таблице символов, содержащей символ @, длительно нажмите (\*\*\*)).

Введите номер (Кому:) и тему. Вы также можете отправить копию (Сс) или скрытую копию (Вос) вашего электронного письма.

Вложение Нажмите ▼ ДЛЯ доступа к вложению, затем нажмите — Лобавить Появится список с выбираемыми элементами. Нажмите — Лобавить снова. альбом выберите картинок. ВИДЕО. ЗВУКОВ ИЛИ ГОЛОСОВЫХ записей. затем выберите элемент в альбоме. Нажмите Выбрать, чтобы прикрепить элемент К вашему электронному письму.

Сохранить Сохранение вашего сообщения в меню Черновик без отправки.

Сначала вы должны ввести правильный адрес электронной почты.

Перевод Начало нового абзаца. строки

Удалить Удаление сразу всех символов. все

### Входящие

Это меню содержит все принятые вами Выберите электронные письма. ΠVHKT и нажмите Опции. чтобы иметь возможность Просмотреть или **V**далить выбранное электронное письмо. Ответить на него (или ответить всем получателям. Переалресовать его кому-то. Копировать в список контактов или Удалить все сохраненные в папке электронные письма.

### Черновик

Это меню содержит все сохраненные вами, но отправленные электронные He письма Выберите элемент и нажмите -Опции. чтобы иметь возможность Просмотреть или Послать выбранное электронное письмо. Изменить или Улалить его, или Улалить все сохраненные в папке электронные письма одновременно.

### Исходящие

Это меню содержит все отправленные вами электронные письма. Выберите пункт и

нажмите — Опции, идентичные опциям для элементов папки Черновик.

### Принять

Это меню позволяет вам соединяться с вашим почтовым ящиком и загружать электронные письма или заголовки с сервера, а затем получать соответствующие электронные письма (см. подробности об опциях получения в расположенной ниже главе "Загрузка").

### Настройка электронной почты

Сообщения об ошибках во время соединения обусловлены главным образом неправильными настройками: перед первым использованием обратитесь к оператору, чтобы получить правильные настройки.

Это меню содержит до 5 выбираемых профилей для соединения с вашим сервером электронной почты.

Выберите один профиль и нажмите — Активна, чтобы выбрать его в качестве текущего.\_\_\_

Нажмите — Отции для доступа к следующим опциям:

Активна Активация выбранного профиля, как описано выше.

### Изменить Редактирование выбранного профиля для изменения соответствующих настроек.

Переиме- Изменение имени выбранного новать профиля.

Меню Изменить позволяет вам менять настройки. предоставляемые вам вашим провайдером услуг электронной почты, если они не установлены заранее В BallieM мобильном телефоне. Доступны следующие поля:

Соединение с использованием

Имя

теля

пользова-

Настройка

вхоляших

Выбор типа соединения автоматического ипи С сетей CSD использованием (GSM) или GPRS. Затем BЫ выбираете профиль CSD И GPRS по вашему желанию.

Ввод имени, используемого сервером электронной почты для создания соединения.

Ввод данных, используемых для приема электронных писем (POP-сервер).

- Настройка Ввод данных, используемых исходящих для отправки электронных писем (SMTP-сервер).
- Адрес эл. Ввод вашего адреса почты электронной почты.
- Загрузка Выбор элементов, которые будут загружены при подключении: Только заголовок или Все. В первом случае вам придется затем подключиться вручную для получения соответствующих электронных писем.

### Голосовое сообщ<u>ение</u>

Это меню позволяет вам задать номер вашей голосовой почты и прослушивать оставленные вашими корреспондентами голосовые сообщения.

Нажмите — Изменить, чтобы ввести или изменить номер вашего ящика голосовой почты, затем нажмите — Слушать, чтобы набрать этот номер и прослушать ваши сообщения.

В некоторых случаях вам, возможно, придется ввести два номера: один – для прослушивания голосовой почты, второй – для переадресации звонков. Свяжитесь с вашим оператором для получения подробной информации по этому вопросу.

### Информационные службы

Функция Информационные службы зависит от сети.

Это меню позволяет управлять приемом информационных SMS, периодически рассылаемых всем абонентам по сети. Оно дает вам доступ к следующим опциям:

| Прием                            | Включение<br>информа   | Включение или выключение приема информационных сообщений. |                       |  |
|----------------------------------|------------------------|-----------------------------------------------------------|-----------------------|--|
| Читать<br>нов.<br>инф.<br>сообщ. | Чтение<br>информа      | любого<br>ционного со                                     | принятого<br>общения. |  |
| Список<br>тем                    | Задание т<br>вы хотите | ипа сообще<br>принимать:                                  | ний, которые          |  |

• В меню Задается пользователем выберите Новая запись, введите предоставленный оператором код и, при желании, присвойте имя, или • Выберите из списка Текущая существующую тему, которую BЫ можете изменить или удалить.

Чтобы получить коды. соответствующие разным типам. обратитесь к вашему оператору.

CB

ABTOM. Включение или выключение отображения индик. автоматического информационных входяших сообщений. Языки Выбор языка получаемых сообшений.

### 9 · Мультимедиа и демонстрационный режим

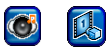

### Мои фотографии

Это меню позволяет вам управлять фотографиями, сохраненными в вашем мобильном телефоне, включая сделанные вами или загруженные. Выберите элемент в списке и нажмите — Опции, чтобы получить доступ к следующим опциям:

Просмотр Отображение выбранной картинки. Новый набор опций позволит вам Увеличить (а затем Уменьшить) масштаб, перейти к Предьдущей или Следующей картинке, отобразить Информацию или Сделать фонсвым рисунком (см. ниже) или Повернуть. Отправить по MMS

> Отправить по эл. почте

Сделать фоновым рисунком

Создать новое

Отправка выбранного элемента по MMS (см. подробности в главе "MMS" стр. 33).

Ть Отправка выбранного элемента по электронной почте (см. подробности в главе "Электронная почта" стр. 37).

Установка выбранной картинки в качестве фона (см. подробности в главе "Эффекты фонового рисунка" стр. 24).

Создание новой папки Мои фотографии (дополнительной). Вы можете создать папку с паролем или без него.

Запомните пароль. В противном случае вы потеряете содержимое этой папки.

| Вырезать        | Вырезание<br>элемента.                             | выбранного                             |
|-----------------|----------------------------------------------------|----------------------------------------|
| Копиро-<br>вать | Копирование<br>элемента (напри<br>папку Мои фотогр | вырезанного<br>мер, в новую<br>рафии). |

Мультимедиа и демонстрационный режим

Удалить Удаление выбранного элемента.

Переиме- Переименование выбранного новать элемента.

Информац Отображение информации, ия относящейся к выбранному элементу (имя, тип и размер файла, разрешение и т.п.).

Удалить Удаление сразу всех элементов. все

### Мои видеоролики

Это меню позволяет вам **ИПРАВЛЯТЬ** записанными сохраненными в вашем и мобильном телефоне видеоклипами. Выберите элемент в списке и нажмите - Опции, чтобы получить доступ к опциям, идентичным тем, «Мои которые описаны выше в главе фотографии».

Пожалуйста, учтите, что опция Просмотр позволяет вам воспроизводить выбранное видео в стандартном или полноэкранном виде.

Вы не можете установить видео в качестве фона.

### Альбом мелодий

мация

Это меню позволяет вам управлять звуками, сохраненными в вашем мобильном телефоне, включая сделанные вами или загруженные. Выберите элемент в списке и нажмите Опции, чтобы получить доступ к следующим опциям:

Установить как в качестве звонка для Лобого мелодию вызова, Онгнала, сигнала вызова информационного сообщения или SMS/MMS.

Отображение информации, связанной с выбранной мелодией (имени, даты и времени создания, типа и размера файла).

Альбом мелодий содержит только мелодии формата MIDI и MMF (SMAF). Любая записанная вами Голосовая заметка (файл AMR) сохраняется в подменю Голосовая заметка, где ее можно выбрать и установить как Вызывной сигнал.

### Голосовая заметка

Это меню позволяет вам записать звук, который затем можно установить как вызывной сигнал, отправить по электронной почте и т.п. Выберите — Опции, затем Новая запись и выполните отображаемые на экране инструкции. После создания записи выберите ее в списке и нажмите — Опции, чтобы получить доступ к следующим опциям:

| ювая<br>апись                           | Запись<br>заметки.                                         | НОВОЙ                                           | голосовой                                        |
|-----------------------------------------|------------------------------------------------------------|-------------------------------------------------|--------------------------------------------------|
| (стано-<br>вить как<br>иелодию<br>вонка | Установка<br>качестве<br>вызова,<br>информации<br>SMS/MMS. | выбранно<br>звонка д<br>Сигнала,<br>онного coco | й записи в<br>ля Любого<br>сигнала<br>бщения или |
| Зоспроиз-<br>ведение                    | Воспроизв<br>голосовой                                     | едение<br>заметки.                              | записанной                                       |
| Этправить<br>ю эл.<br>ючте              | Отправка в<br>заметки по<br>(см. под<br>"Сообщени          | зыбранной<br>электро<br>робности<br>ия" стр. 30 | голосовой<br>нной почте<br>в главе<br>).         |

Отправка выбранной голосовой Отправить **DO MMS** MMS заметки ПО (CM. подробности в главе "MMS" стр. 33). **У**далить Удаление выбранной голосовой заметки Переиме-Изменение имени выбранной новать голосовой заметки Инфор-Отображение информации. мация связанной С выбранной голосовой заметкой (имени. даты и времени создания, типа и размера файла). **Улалить** Удаление сразу всех записей. BCe Скорость Отображение и выбор скорости передачи передачи данных. ланных

Записи можно использовать в дальнейшем как сигналы, мелодии входящих звонков и т.п. Записи не могут быть отправлены по MMS.

### Статус памяти

Это отображать меню позволяет вам лостипнию память в процентах. Память мобильного телефона используется совместно несколькими функциями: альбомами картинок сообщениями. мелодий, сохраненными И играми и т.п. Нажмите — Выбрать, чтобы узнать объем

свободной памяти в процентах и общую память в КБ, затем нажмите — Подробно, чтобы узнать объем памяти, используемый каждой функцией. Если при сохранении нового объекта появляется сообщение "Список полон" или если вы хотите освободить пространство памяти, вы должны удалить какой-нибудь объект, чтобы иметь возможность создать или добавить новый объект.

### Демонстрационный режим

Нажмите 😁 или 💳 Выбрать, чтобы запустить демо-фильм.

Если вы включили телефон без вставленной SIM-карты, это меню доступно в первом уровне меню.

### 10 · Игры и приложения

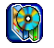

### Игры

### Предустановленные

Это меню содержит игры, установленные в вашем мобильном телефоне его изготовителем. Нажмите — Пуск, чтобы запустить выбранную вами игру и начать играть, или — Опции, чтобы прочитать инструкции и получить информацию об уровнях и подсчете очков.

### Java

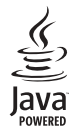

Java – торговая марка Sun Microsystems, Inc.

мобильный Bau телефон поддерживает работи С JAVA, приложениями что позволяет BaM запускать загружаемые из сети игры, созланные на **ЭТОМ** языке. Меню Java позволяет создавать папки для размещения игр, загруженных вами из сети по WAP.

Опции позволяют вам выбирать или устанавливать следующие пункты:

| Пуск               | Запуск выбранной игры и<br>начало игры.                                                                                                    |
|--------------------|----------------------------------------------------------------------------------------------------|
| Новая папка        | Создание новой папки для<br>ваших игр.                                                                                                    |
| Информация         | Отображение информации,<br>связанной с выбранной<br>игрой.                                                                                    |
| Переимено-<br>вать | Изменение имени выбранной<br>игры или папки.                                                                                                  |
| Удалить            | Удаление выбранной игры<br>или папки.                                                                                                    |
| Безопасность       | Установка прав доступа для<br>безопасности и/или<br>оплачиваемых операций<br>(например, доступ в сеть,<br>запись AMR, отправка SMS и<br>т.п.) |
| Профиль            | Выбор профиля соединения,<br>его активация или изменение<br>соответствующих настроек.                                                         |

| 0          | Отображение              | инф        | ормации, |
|------------|--------------------------|------------|----------|
| приложении | связанной<br>приложением | c<br>Java. | вашим    |
| Выход      | Выход из менн            | 0.         |          |

### Органайзер

### Календарь

Это меню отображает календарь. Выбрав его, нажмите — Неделя или — Месяц, чтобы выбрать формат отображения, или нажмите — Напоминание, чтобы установить новое Напоминание.

Введите Тему, Дату начала и Время начала, затем выберите Статус и нажмите — Сохранить, чтобы сохранить напоминание в меню Напоминания. Повторите эти действия столько раз, сколько необходимо для создания новых записей.

### Напоминания

Это меню содержит все напоминания. Выберите пункт в списке и нажмите просмотр, чтобы отобразить подробности и затем Изменить его содержимое.

Нажмите Э Опции для доступа к следующим опциям:

| Просмотр     | Отображение п<br>выбранных напо                   | одробностей<br>минаний. |
|--------------|---------------------------------------------------|-------------------------|
| Изменить     | Редактирование<br>напоминания и<br>его содержания | выбранного<br>изменение |
| Новая запись | Создание<br>напоминания.                          | НОВОГО                  |
| Удалить      | Удаление<br>напоминания.                          | выбранного              |
| Удалить все  | Удаление ср<br>напоминаний.                       | всех всех               |
| Емкость      | Проверка<br>напоминаний                           | емкости                 |
|              | (максимального                                    | количества              |
|              | записей и<br>свободных запи                       | количества<br>сей).     |
|              |                                                   |                         |

### Пропущенные напоминания

Это меню содержит пропущенные вами напоминания.

### Часы

Это меню дает вам доступ к следующим опциям:

Чтобы установить будильник, после открытия меню нажмите **Истановить** затем — Изменить чтобы включить или **ВЫКЛЮЧИТЬ** будильник. Нажмите чтобы установить ROEME: чтобы снова нажмите выбрать дни. когда должен звучать сигнал. Чтобы включить/выключить иконки будильника И перейти К следующему дню, нажмите — Изменить Нажмите — ОК после завершения настройки. Будильник НЕ будет звонить. если для громкости звонка выбрана опция Беззвучно или мобильный телефон если

Обратный отсчет

Установка, переустановка, пуск и остановка обратного отсчета. Вы можете в любой момент времени Изменить или Удалить значение обратного отсчета (максимальное значение - 23:59:59).

выключен.

Всемирное время Vстановка часового пояса, в котором ΒЫ находитесь. Нажимайте \_/ или \ чтобы переходить от одного часового пояса к следующему. пока не лойлете до вашего часового пояса Нажмите — Выбрать, чтобы подтвердить ваш выбор. Появится вопрос. используется ЛИ В вашем регионе летнее время. Нажмите – Ла или (—) Her.

Авт. выкл.

Позволяет установить автоматическое выключение мобильного вашего телефона в заданное время: после открытия меню нажмите Установить, затем — ) Изменить, чтобы или включить ВЫКЛЮЧИТЬ будильник. Нажмите ▼. чтобы Время. установить после завершения настройки нажмите — ОК.

### Расчет

### Калькулятор

Чтобы использовать калькулятор, сначала введите числа с помощью клавиатуры. Затем нажмите:

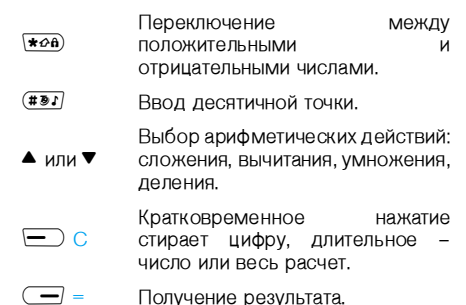

### Конвертер валют

Это меню позволяет вам пересчитать сумму, выраженную в местной валюте, в сумму, выраженную в иностранной валюте. Выберите Настройку курса, чтобы задать курс цифровыми кнопками, затем нажатием ▲ или ▼ укажите, какая валюта будет введена или вычислена –

#### Домашняя или Иностранная.

Затем выберите Рассчитать, введите число и нажмите — Конвертировать, чтобы получить результат.

### Com-порт

В этом меню можно выбрать Выкл. или АТ послелнем ланные: в случае можно мобильный телефон использовать ваш совместно с ПК при условии. что вы купили и установили необходимые компоненты. Чтобы полностью ИСПОЛЬЗОВАТЬ **VCЛVГИ**. предоставляемые через дополнительный кабель данных USB (загружать картинки и звуки в ваш телефон, синхронизировать телефонные книги и т.п.), вы должны сначала купить и установить на ваш ПК соответствующее программное обеспечение. Это приложение находится на компакт-диске, поставляемом с кабелем данных USB. не входящим B стандартный комплект поставки вашего телефона.

Программное обеспечение, записанное на компакт-диске, несовместимо с компьютерами  $Apple^{ ext{B}}$  Macintosh<sup>®</sup>. Оно совместимо только с Microsoft<sup>®</sup> Windows<sup>®</sup> 98/98SE, ME, 2000 и XP.

### 11 · Информация о звонках

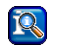

Болынинство опций. описанных В ланной главе, зависит от оператора и/или условий подписки и требует ввода кода PIN2 или кода телефона (см. стр. 28).

### Установки вызова

Это меню позволяет вам устанавливать все опции вызова (переадресацию, новый звонок и т.п.) и дает доступ к следующим меню.

### Переадресация

Это меню позволяет вам Установить или Деактивировать следующие опции переадресации звонка, а также проверить CTATVC:

### Неприня-

Если вы не ответили на звонок тые

Bce Переадресация всех входящих вызовы 3BOHKOB

При выборе этой опции вы не будете получать звонки до тех пор. пока не выключите ее.

| Недоступен         | Ваша сеть недоступна.                                                                                                    |
|--------------------|----------------------------------------------------------------------------------------------------|
| Нет ответа         | Вы не ответили на звонок.                                                                                                    |
| Занято.            | Вы уже говорите по телефону, и<br>условия вашего подключения<br>не содержат функцию Звонок<br>на ожидании, или вы не<br>включили ее. |
| Прием<br>факсов    | Переадресация всех входящих<br>звонков для передачи факсов.                                                                          |
| Прием<br>данных    | Переадресация всех входящих<br>звонков для передачи данных.                                                                          |
| Опрос<br>состояния | Отображение статуса всех<br>переадресаций звонков.                                                                                   |
| Удалить<br>все     | Удаление сразу всех<br>переадресаций звонков.                                                                                        |
|                    |                                                                                                    |

### Ответ любой клавишей

Включение или выключение данной опции. При включении вы можете принимать ЗВОНКИ любой нажатием кнопки, кроме <a>€</a> используемой для отказа от звонка.

### Звонок на ожидании

Это меню позволяет вам Активировать или Деактивировать функцию Звонок на ожидании, а также Проверить ее статус.

### Скрыть ID

Включение данной опнии или выключение Включение этой опнии позволяет RaM раскрывать другому абоненту или скрывать от него идентифицирующие вас данные. Нажмите 🗩 Выбрать затем 🖵 Ла. чтобы скрыть идентифицирующие данные, или — Her. чтобы раскрыть их другому абоненту.

### Минутка

Позволяет ВКЛЮЧИТЬ ИЛИ ВЫКЛЮЧИТЬ сигнал Минутка. облегчающий управление длительностью ваших звонков. Если данная ОПЦИЯ включена. телефон автоматически издает звуковой сигнал через каждую минуту исхоляшего звонка (ваш собеселник HA слышит этот сигнал).

### Списки

Это меню предоставляет вам СПИСОК исходящих и входящих звонков, а также попыток автодозвона и информацию о звонках. Звонки (пропушенные, принятые и сделанные) отображаются в хронологическом порядке, начиная с последнего. Выберите любой звонок в одном из списков и нажмите — Олим чтобы получить доступ к следующим опциям:

Просмотр Отображение подробностей выбранного звонка. Затем вы можете нажать и Сохранить номер в одной из телефонных книг. или 🖵 для Возврата в список.

Испр.

Номер

ную книгу

Удалить

- Изменение номера выбранного звонка. Копировать Копирование номера в телефонвыбранного звонка телефонную книгу: нажмите 💻 Да, чтобы копировать на SIM-карту, или нажмите - В Телефон, чтобы копировать в вани телефон. Удаление выбранного звонка.
- **Улалить** Vлаление BCeX **3BOHKOB** в BCe списке.

Если указанный С списке номер также содержится в ваших Контактах, на дисплее отображается соответствующее имя. Нажмите , чтобы повторно набрать выбранный номер; нажмите () для отбоя.

### Время/стоимость

Это меню позволяет вам отображать длительности и стоимости звонков. Опции Э Выбрать и/или Переустановка применимы к Поспеднему звонку, Всем звонкам, Входящим звонкам и Исходящим звонкам.

Вы также можете отобразить Оставшиеся единицы, если эта функция входит в ваши условия подключения.

### Настройки тарификации

Описанные ниже опции зависят от условий подключения.

Это меню позволяет вам управлять настройками тарификации ваших звонков с помощью следующих опций:

| Установка         | валюты,                                        |
|-------------------|------------------------------------------------|
| используемой      | ДЛЯ                                            |
| отображения стоим | юсти.                                          |
|                   | Установка<br>используемой<br>отображения стоим |

Стоимость/ Ввод стоимости единицы единица времени.

Ограничение кредита Автом

индик.

Ввод ограничения стоимости, при которой ваш оператор запретит ваши звонки.

Включение или выключение регулярного отображения длительности и/или стоимости каждого звонка после отбоя.

### Удалить списки

Это меню позволяет вам стереть одновременно все записи. Нажмите — Да или — Нет по вашему выбору.

### Блокировки

Это меню позволяет вам ограничить использование вашего телефона посредством блокирования различных звонков (исходящих, входящих, в роуминге и т.п.).

Вы можете блокировать звонки следующих типов:

| Зсе<br>Ісходящие       | Все исходя<br>звонить, по<br>функцию. | щие: вы не сможете<br>ка не выключите эту |
|------------------------|---------------------------------------|-------------------------------------------|
| 1сход.меж<br>кународн. | Только<br>исходящие                   | международные звонки.                     |

Исх.межл. Bce международные кроме дом. ИСХОДЯШИЕ. КООМЕ ЗВОНКОВ ИЗза рубежа в свою страну.

Bce Все вхолящие звонки: вы не будете любые входяшие принимать звонки. пока не выключите эти функцию.

При роуминге

Все звонки при роуминге: вы не будете принимать звонки, находясь за рубежом.

Другие опции в этом меню:

| Изменить<br>пароль | Изменение<br>используемо<br>вышеописан | годляна<br>ныхфункци | пароля,<br>астройки<br>ий. |
|--------------------|----------------------------------------|----------------------|----------------------------|
| Опрос<br>состояния | Проверка<br>блокировок :               | сс<br>звонков.       | СТОЯНИЯ                    |
| Удалить<br>все     | Удаление<br>блокировок :               | сразу                | BCEX                       |

### Группа пользователей

Это меню содержит опции, связанные с услугами вашего оператора, у которого вы получить можете дополнительную информацию. Следующие опции могут быть ВКЛЮЧЕНЫ ИЛИ ВЫКЛЮЧЕНЫ:

| Группа<br>пользова-<br>телей | Включение или выключение опции. |
|------------------------------|---------------------------------|
| Выберите                     | Выбор существующих групп        |
| группу                       | или создание новых.             |
| Исход.                       | Разрешение или запрещение       |
| Доступ                       | звонков за пределы группы.      |
| Предпочти-                   | Задание определенной группы,    |
| тельная                      | звонки в которую будут          |
| группа                       | ограничены.                     |
| Чтобы исполь                 | зовать ваш телефон обычным      |
| образом, вы                  | должны деактивировать опции     |

Группа пользователей и Исход. доступ

### 12 · Услуги оператора

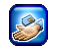

Большинство пинктов этого меню зависит от условий подключения и оператора. Поэтому описанные ниже меню могут быть доступными **F**СЛИ недоступными. Balli телефон ипи сконфигурирован заранее. вы можете не менять описанные ланном разделе настройки.

Предоставляемые услуги могут требовать выполнения телефонного звонка или отправки SMS, за которые может взиматься плата. Обратитесь к вашему оператору сети для получения дополнительной информации.

### WAP

Это меню обеспечивает вам доступ к услугам WAP, предоставляемым вашей сетью – например, Новости, Спорт, Погода и т.п.

Выберите Услуги Запуск сеанса WAP. операт. > WAP > Стартовая страница и нажмите Выбрать Нажмите ▲ или ▼, затем нажмите — ОК

Нажмите 💻 🔿

Нажмите Назад или

Нажмите и удерживайте 💿 Просмотр электронных страниц.

Выбор выделенного пункта.

Возвращение к предыдущей странице.

Завершение сеанса WAP и возвращение в режим ожидания.

Ваш мобильный телефон соединится с сетью в соответствии с настройками, заданными вами в меню Настройки > Сеть (см. стр. 26).

### Стартовая страница

Это – ссылка на первый сайт WAP, на который вы попадаете при инициации сеанса WAP. В большинстве случаев этот пункт меню сконфигурирован заранее для соединения со стартовой страницей WAP вашего оператора. Чтобы изменить данную стартовую страницу по умолчанию, см. "Профили" стр. 56. Если ни одна из ссылок не выбрана, нажмите иконку — (красная галочка) для доступа к следующим опциям:

| Стартовая<br>страница | Доступ к стартовой странице<br>просматриваемого сайта WAP.                                                            |
|-----------------------|----------------------------------------------------------------------------------------------------|
| Переза-<br>грузить    | Перезагрузка<br>просматриваемой в текущий<br>момент страницы с<br>соответствующего сервера.                           |
| Сохранить<br>элементы | Сохранение элементов<br>(картинок, звуков, логотипов и<br>т.п.), содержащихся в<br>просматриваемых вами<br>страницах. |
| Закладки              | Просмотр списка сохраненных                                                                                           |

акладки Гросмогр списка сохраненных закладок или сохранение адреса страницы, просматриваемой в текущий момент, посредством выбора опции Пометить сайт.

Перейти к Ввод адреса URL сайта WAP, с URL которым вы хотите соединиться.

Показать Отображение адреса URL сайта URL WAP, с которым вы сейчас соединены.

Завершение сеанса WAP.

Выхол

Скрин-

Лополни-

тельные

шоты

Создание скриншотов (копий) просматриваемых страниц.

Доступ к папке Входяшие, где сохраняются push-сообщения, Перезатуск браузера, очистка кэш-памяти, возвращение на домашнюю страницу, отображение информации о программном обеспечении WAP вашего телефона.

- Настройки Это меню дает вам доступ к следующим опциям:
  - Режим прокрутки для выбора режима и скорости прокрутки,
  - агрузка выключение автоматической загрузки звуков и картинок, внедренных в просматриваемые страницы (это ускорит отображение страниц WAP),
  - Безопасность отображение информации, связанной с авторизацией, сертификатами и т.п.

• Отравить данные установка соответствующего заголовка НТТР.

### Избранное

Это меню позволяет вам сохранять адреса ваших любимых сайтов WAP, переименовывать их и быстро получать доступ к ним из списка.

Нажмите — Опции, чтобы Изменить, Удалить Улалить все избранные сайты. При или редактировании сведений об избранном сайте сначала введите его имя, как оно отображено в списке, затем введите соответствующий адрес URL. Нажмите — Сохранить после завершения ввода. Вернувшись в список, выберите один из Избранных сайтов и нажмите **—** ) Запустить. чтобы соединиться C соответствующим сайтом.

### Профили

Профиль – это набор параметров, который будет использоваться для соединения WAP. Это меню позволяет вам выбрать один из доступных профилей и затем задать или изменить настройки соединения для каждого профиля (нажмите — Актиена, чтобы выбрать/отменить выбор). Нажмите — Изменить для доступа к следующим опциям:

| Имя<br>профиля        | Изменение имени выбранного<br>профиля.                                                                                           |
|-----------------------|----------------------------------------------------------------------------------------------------|
| ІР-адрес              | Ввод IP-адреса, используемого<br>для соединения WAP.                                                                             |
| ІР-порт               | Ввод адреса IP-порта, также<br>используемого для соединения<br>WAP.                                                              |
| Стартовая<br>страница | Ввод адреса сайта WAP, к<br>которому вы будете<br>непосредственно подключаться<br>при использовании<br>соответствующего профиля. |
| Время<br>разъедин.    | Ввод времени неактивности (в<br>секундах), по истечении<br>которого ваш телефон<br>автоматически отсоединится от<br>WAP.         |

Выбор режима Выбор типа соединения, которое будет установлено: Авто, Носитель CSD (через сеть GSM) или Носитель GPRS. Если сеть GPRS недоступна после соединения, вас спросят, следует ли установить соединение CSD.

Hоситель CSD Выбор одного из профилей CSD, заданных вами в меню Настройки > Сеть > Настройки носителя > Настройки CSD (см. стр. 27).

Носитель Выбор одного из профилей GPRS GPRS, заданных вами в меню Настройки > Сеть > Настройки носителя > Настройки GPRS (см. стр. 27).

### WAP push

Включение или выключение автоматического сообщений, приема автоматически отсылаемых BaM и/или вашим сетью оператором. Сообщения типа push содержат ссылки URL для быстрого доступа к соответствующим услугам WAP: слелав олин шелчок на

сообщении WAP push, вы соединитесь с сайтом WAP для просмотра или загрузки мультимедийных файлов в ваш телефон. Отметьте галочкой Только сервис-центр, если вы хотите получать сообщения только от вашего оператора.

### Выполнение второго звонка

Вы можете сделать второй звонок во время активного звонка или удерживаемого звонка. Наберите во время активного соединения номер или выберите имя в телефонной книге, затем нажмите . Первый звонок переводится на удержание, набирается второй номер. Затем вы можете нажать:

—) Обмен Переключение звонков (один переводится на удержание, другой становится активным).

#### (\_\_) Меню

Доступ к опциям, доступным во время звонка:

- Откл. микрофон отключает микрофон для всех звонков сразу,
- Громкая связь включает громкоговоритель для активного звонка,

- Грамкость,
- Конференция (включая Все, Удержать все, Перевод, Завершить соедин, Завершить все),
- Контакты открывает телефонную книгу,
- SMS открывает меню SMS.

### Отбой сразу для всех звонков.

Чтобы дать отбой только для текущего звонка, выберите Конференция, затем Завершить соедин

Опция Перевод соелиняет активный звонок и 3BOHOK на удержании и отсоединяет вас после выполнения перевода. Эта функция отличается Переадресации звонка, которая происхолит ло как BЫ отвечаете на ЗВОНОК (СМ. "Переадресация" стр. 50).

### Ответ на второй звонок

При получении второго звонка во время активного первого звонка телефон звонит или

## вибрирует, и на экране появляется сообщение Звонок на ожидании. Затем вы можете:

Отказ от приема звонка.

| Нажать   |  |
|----------|--|
| <b>?</b> |  |
| Нажать   |  |

Ответ на звонок (первый звонок переводится на удержание). Затем нажмите — Меню для доступа к вышеописанным функциям.

Чтобы принять второй звонок, вы должны выключить функцию Переадресация для голосовых звонков (см. стр. 50) и включить функцию Звонок на ожидании (см. стр. 51).

### Ответ на третий звонок

Когда вы говорите по телефону с одним абонентом, а второй звонок находится на удержании, вы можете принять третий звонок. Вы можете закончить один из звонков, после чего ответить на третий или добавить звонящего в конференцию (см. выше). Эта услуга ограничена двумя текущими звонками (один – активный, другой – на удержании).

### 1

### Иконки и символы

В режиме ожидания на экране могут одновременно отображаться несколько символов.

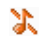

•••

9

Беззвучно – Телефон не звонит при приеме звонка.

 Вибровызов – Ваш телефон будет вибрировать при приеме звонка.

Подключение GPRS – Ваш мобильный телефон подключен к сети GPRS.

- SMS Вы получили новое сообщение.
  - Голосовая почта Вы получили новую голосовую почту.

Аккумулятор – Полоски указывают уровень зарядки аккумулятора (3 полоски = полная зарядка, 1 полоска – низкий уровень зарядки).

Будильник включен.

Роумин – Символ отображается, когда ваш телефон зарегистрирован в сети, отличной от вашей домашней (особенно когда вы находитесь за рубежом). Гамять SMS заполнена – Память для хранения сообщений заполнена. Удалите старые сообщения, чтобы принимать новые.

Безусловная переадресация на номер – Все ваши входящие голосовые звонки переадресуются на номер, отличный от номера голосовой почты.

Безусловная переадресация на ящик голосовой почты – Все ваши входящие звонки переадресуются в голосовую почту.

D

Сеть GSM: ваш телефон подключен к сети GSM.

Качество приема: чем больше полосок видно, тем лучше качество приема.

Если символ сети не отображается, сеть в данный момент недоступна. Возможно, вы находитесь в области плохого приема; переместитесь в другое место.

Гамять телефона заполнена данными. Удалите данные, чтобы сохранить новые.

Сообщение MMS – Вы получили новое мультимедийное сообщение.

### Меры предосторожности

### Радиоволны

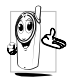

Ваш сотовый телефон содержит маломощный радиопередатчик и приемник. При работе он излучает и принимает радиоволны. Радиоволны переносят ваш голосовой сигнал или

данные на базовую станцию, соединенную с телефонной сетью. Сеть контролирует мощность излучения телефона.

- Ваш телефон излучает/принимает радиоволны на частоте GSM (900/1800/1900 МГц).
- Сеть GSM управляет мощностью излучения (от 0,01 до 2 Вт).
- Ваш телефон соответствует всем применимым нормам безопасности.
- Знак СЕ на вашем телефоне указывает на соответствие европейским требованиям по электромагнитной совместимости (89/336/EEC) и директивам по низковольтным устройствам (73/ 23/EEC).

Вы несете ответственность 38 Balli сотовый мобильный телефон. Чтобы не причинить вреда себе самому, другим лицам и телефону, прочитайте и выполняйте все указания по безопасности, а также доведите их до сведения всех, кому вы временно передаете Balli телефон. Bo избежание несанкционированного ИСПОЛЬЗОВАНИЯ вашего телефона соблюдайте следующие правила:

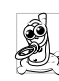

Храните ваш телефон в защищенном и недоступном для детей месте.

Не записывайте ваш РІЛ-код. Постарайтесь просто запомнить его.

Выключайте телефон и вытаскивайте аккумулятор, если не собираетесь использовать его в течение длительного времени.

Используйте меню Безопасность для замены PIN-кода после покупки телефона и включения опций ограничения звонков.

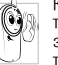

Конструкция вашего телефона отвечает требованиям всех соответствующих законов и предписаний. Однако ваш телефон может создавать помехи другим электронным устройствам. Поэтому при

использовании вашего сотового телефона дома и во время поездок вы должны соблюдать все местные рекомендации и предписания. Особенно важно соблюдать правила использования сотовых телефонов в автомобилях и самолетах.

Внимание общественности некоторое время было сосредоточено на возможной опасности лля здоровья пользователей сотовых телефонов. В связи с этим были рассмотрены результаты современных исследований по радиоволновой технологии, включая технологию GSM. и для обеспечения зашиты от возлействия ралиоволновой энергии были определены нормы безопасности. Ваш сотовый телефон соответствует всем применимым нормам безопасности и Директиве по радиотехническому и телекоммуникационному пользовательскому оборудованию 1999/5/ЕС.

# Всегда выключайте ваш телефон в перечисленных ниже местах

Энергия радиоволн может оказывать воздействие на недостаточно защищенное или **чувствительное** электронное оборудование. Эти помехи могут приводить к сбоям в работе.

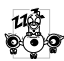

Перед посадкой в **самолет** и/или при размещении телефона в вашем багаже: использование мобильного телефона в самолете может создавать опасность для

управления самолето может создавать опаность для управления самолетом, нарушать работу мобильной телефонной сети и являться нарушением закона.

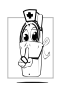

В больницах, поликлиниках, других лечебных учреждениях и любых местах, рядом с которыми может находиться медицинское оборудование.

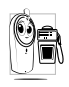

В местах с потенциально взрывоопасной атмосферой (например, на автозаправочных станциях и в местах с наличием в воздухе пыли, в частности, металлической).

В автомобиле, перевозящем воспламеняющиеся продукты (даже если он запаркован), или в автомобиле, работающем на сжиженном нефтяном газе (СНГ); сначала проверьте, отвечает ли такой автомобиль применимым правилам безопасности.

В местах, где просят выключать радиопередающие устройства, например, в каменоломнях и других областях, где проводятся взрывные работы.

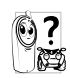

Узнайте у производителя автомобиля, не удет ли влиять энергия радиоволн на используемое в автомобиле электронное оборудование.

### Пользователи кардиостимуляторов

Если вы пользуетесь кардиостимулятором:

- Всегла держите включенный телефон на расстоянии более 15 CM OT вашего кардиостимулятора. чтобы не допустить воздействия возможных помех.
- Не носите телефон в нагрудном кармане.
- Для уменьшения возможных помех подносите телефон к уху, удаленному от кардиостимулятора.
- Выключайте телефон, если вы подозреваете, что он создает помехи.

### Пользователи слуховых аппаратов

Если вы пользуетесь слуховым аппаратом, проконсультируйтесь с вашим врачом и изготовителем слухового аппарата, чтобы узнать, подвержено ли используемое вами устройство воздействию помех от сотового телефона.

### Улучшение работы телефоны

Для улучшения функционирования вашего телефона, уменьшения излучения радиоволн и расхода энергии батареи, а также обеспечения безопасной работы соблюдайте приведенные ниже рекомендации:

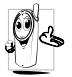

Для обеспечения наилучшей работы телефона рекомендуется использовать его только в нормальном рабочем положении (когда вы не используете режим «громкая связь» или головную гарнитуру).

- Не подвергайте ваш телефон воздействию очень высоких или очень низких температур.
- Обращайтесь с телефоном бережно. Любое неправильное использование телефона приводит к аннулированию международной гарантии.
- Не погружайте телефон в жидкости; если ваш телефон стал влажным, выключите его, выгащите аккумулятор и дайте им высохнуть в течение 24 часов перед дальнейшим использованием.
- Для очистки телефона протирайте его мягкой тканью.
- При исходящих и входящих звонках расходуется одинаковое количество энергии аккумулятора. Однако мобильный телефон расходует меньше энергии в режиме ожидания, когда он находится в олном месте. Когда вы перемещаетесь B пространстве в режиме ожидания, ваш телефон расходует энергию ДЛЯ передачи сеть B информации последнем местонахождении. 0 Установка подсветки на более короткий период времени, а также отказ от ненужной навигации по меню также помогут вам сохранить энергию аккумулятора для продления времени разговора и ожилания звонков.

## Информация, отображенная на аккумуляторе:

• Ваш телефон питается от перезаряжаемого аккумулятора.

- Используйте только предусмотренное зарядное устройство.
- Не сжигайте аккумулятор.
- Не деформируйте и не открывайте аккумулятор.
- Не допускайте замыкания контактов аккумулятора металлическими предметами (например, находящимися в кармане ключами).
- Не подвергайте телефон воздействию высоких температур (выше 60°С), влаги или химически агрессивной среды.

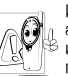

Используйте только оригинальные аксессуары Philips, поскольку использование других аксессуаров может привести к повреждению вашего телефона и аннулированию всех гарантийных обязательств.

Поврежденные части следует заменять на оригинальные запасные части Philips; эту работу должен выполнять квалифицированный специалист.

# Не используйте ваш телефон во время управления автомобилем

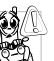

Это снижает ваше внимание и создает опасность. Соблюдайте перечисленные ниже указания:

Сосредоточьте все ваше внимание на управлении автомобилем. Перед использованием телефона вы должны съехать с дороги и остановиться.

Соблюдайте местные правила в странах, где вы используете ваш телефон GSM при вождении.

Если вы хотите использовать ваш телефон в автомобиле, установите автомобильный комплект

громкой связи, предназначенный для этой цели и помогающий сосредоточить внимание на вождении. Позаботьтесь о том, чтобы ваш телефон и автомобильный комплект не закрывали подушки безопасности и другие установленные в автомобиле средства безопасности.

В некоторых странах на общественных дорогах запрещено использование автомобильных осветительных приборов или клаксона для извещения о входящих телефонных звонках. Выясните местные правила.

### Нормы EN 60950

При высокой температуре воздуха или длительном воздействии солнечных лучей (например, через окно дома или автомобиля) температура корпуса вашего телефона может повыситься, особенно если он имеет металлизированное покрытие. В этом случае будьте осторожны, когда вы берете телефон в руки, и воздержитесь от его использования при температуре окружающей среды выше 40°С.

### Охрана окружающей среды

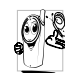

Пожалуйста, помните о необходимости соблюдать местные правила ликвидации упаковочного материала, отработавших аккумуляторов и старых телефонов; пожалуйста, способствуйте их утилизации.

Philips помечает аккумуляторы и упаковочные материалы стандартными символами для облегчения утилизации и правильной ликвидации ваших отходов.

| X | Аккумулятор не следует выбрасывать<br>вместе с обычными бытовыми отходами.                                                                                                    |
|---|----------------------------------------------------------------------------------------------------|
| Ś | Упаковочный материал с данной маркировкой является утилизируемым.                                                                                                    |
| Ø | Символ "Зеленая точка" означает, что был<br>сделан финансовый вклад в<br>объединенную национальную систему<br>сбора и утилизации отходов (например,<br>EcoEmballage во Франции). |
| Δ | Материалы являются утилизируемыми (также обозначает пластмассу).                                                                                                    |

### Устранение неисправностей

Телефон не включается Выташите и снова установите аккумулятор (см. стр. 1). Затем заряжайте телефон. пока полоски на иконке аккумулятора не остановятся. Отключите телефон OT зарядного **VCTDOЙCTBA** И попробуйте включить телефон.

При включении телефона на дисплее появляется сообщение "ЗАБЛОКИ РОВАН" Кто-то пытался использовать ваш телефон, не зная PIN-кода или кода разблокирования (PUK). Обратитесь к вашему поставщику услуг.

Ha Эта проблема связана C лисплее **УСЛОВИЯМИ** вашего Обратитесь появляется полключения. К COODвашему оператору. шение "Ошибка

Ваш телефон не возвращается в режим ожидания Не

отображается символ Нажмите и удерживайте (\*), или выключите телефон, проверьте правильность установки SIM-карты и аккумулятора, включите телефон снова.

Соелинение С сетью отсутствует. Вы находитесь в ралиотени (в туннеле или между высокими зданиями) ИЛИ ВНЕ ЗОНЫ ЛЕЙСТВИЯ СЕТИ Попробуйте переместиться в другое место. ΠΟΒΤΟΦΗΟ соединиться С сетью (особенно рубежом). 38 проверьте наличие внешней антенны. если она используется, или обратитесь к оператору сети для получения помощи или информации о сети.

IMSI"

Дисплей не реагирует (или реагирует медленно) на нажатие кнопок При очень низких температурах дисплей медленнее реагирует на нажатие кнопок Это – нормальное явление. не влияющее на работу телефона. Поместите телефон в теплое место и попытайтесь еще раз. В других случаях, пожалуйста, обратитесь К поставшики вашего телефона.

Ваш аккумулятор перегревается Возможно, вы используете зарядное устройство Philips, не предназначенное для вашего телефона. Всегда используйте оригинальные аксессуары Philips, поставляемые с вашим телефоном.

На экране телефона не отобража ются номера входящих звонков Эта функция зависит от сети и условий подключения. Если сеть не посылает номер абонента, на дисплее вместо номера появится сообшение Звонок 1 или Неизвестный звонок. Свяжитесь С вашим ДЛЯ оператором получения подробной информации ПО этому вопросу.

Не удается отправлять текстовые сообщения

Не удается получать и/ или сохранять картинки JPEG

Вам кажется, что вы пропускаете некоторые звонки Некоторые сети не обмен поддерживают сообщениями С другими сетями. Проверьте правильность ввода номера SMS вашего центра или обратитесь лля К оператору получения информации ПО **ЭТОМУ ВОПРОСУ.** 

Если картинка слишком велика или имеет неподходящий тип файла или слишком длинное имя, ваш мобильный телефон не сможет принять ее.

Чтобы принимать все звонки, убедитесь в том, что функции "Условная переадресация" Безусловная переадресация" выключены (см. стр. 50). При зарядке аккумулятора на его иконке не отобража ЮТСЯ полоски. а KOHTVD мигает

Заряжайте аккумулятор только при температуре окружающей среды в диапазоне от 0°С до 50°C В других случаях, пожалуйста.

обратитесь к поставшики вашего телефона.

Ha **дисплее** 

сооб-

шение

SIM"

"Ошибка

Проверьте, правильно **у**становлена SIM-карта стр. 1). Если проблема появляется сохраняется, возможно, ваша SIM-карта повреждена. Обратитесь К вашеми оператору.

При попытке ИСПОЛЬЗОвать какуюфинкцию из меню на дисплее отображается сообшение "HF PA3PE-ITIEHO" Ha лисплее отобража-

ли

(см.

Некоторые функции зависят от сети. Поэтому они доступны при **VCЛОВИИ. YTO** они поллерживаются сетью или **VCЛОВИЯМИ** вашего подключения. Свяжитесь C лля вашим оператором подробной получения информации по этому вопросу.

ется сообшение «BCTA-**BbTE BALLIV SIM KAPTV**»

Проверьте. правильно ли SIM-карта **у**становлена (CM. Если проблема стр. 1). сохраняется, возможно, ваша SIM-карта повреждена. Обратитесь К вашему оператору.
Вам кажется. что время автономной работы телефона (без подзарялки) меньше **УКАЗАННОГО** В руковод-CTRE пользователя

работы Время автономной телефона зависит ваших OT настроек (например. OT громкости. ллительности подсветки т.п.) и И используемых функций. Чтобы увеличить время автономной работы, а также всегда, когда это возможно. выключайте неиспользуемые функции.

Ваш телефонне работает должным образом в вашем автомобиле Автомобиль имеет много металлических частей, которые поглошают электромагнитные волны. что может влиять на работи телефона. Предлагается автомобильный комплект с внешней антенной. позволяюший вам делать и принимать ЗВОНКИ He перемещая трубку.

Узнайте у местных властей, разрешено ли в данной местности пользоваться телефоном во время управления автомобилем.

Ваш телефонне заряжается Если аккумулятор полностью разряжен, иконка зарядки может появиться на экране через несколько минут (иногда через 5 минут) после начала зарядки.

# Оригинальные аксессуары Philips

Некоторые аксессуары, такие как стандартный аккумулятор и зарялное **VCTDOЙCTBO**. включаются в стандартный комплект мобильного телефона. Другие аксессуары пролаваться в ΜΟΓΥΤ составе ΤΟΡΓΟΒΟΓΟ комплекта (в зависимости от оператора или Поэтому продавца) или отлельно комплектация может быть разной.

*УЛУЧШЕНИЯ* функционирования Для вашего телефона Philips И сохранения *VСЛОВИЙ* гарантии всегла покупайте только оригинальные аксессуары Philips. разработанные специально лля вашего Philips телефона. Компания Consumer Comunications не несет ответственности за любые повреждения. вызванные использованием неавторизованных аксессуаров.

## Зарядное устройство

Заряжает аккумулятор от любой розетки с переменным напряжением. Малые размеры позволяют переносить устройство в портфеле или сумке.

#### Чехол для переноски

Защищает телефон от вмятин и царапин.

### Комплект для передачи данных

Обеспечивает легкую передачу данных на ваш мобильный телефон: кабель USB обеспечивает высокоскоростную СВЯЗЬ между вашим телефоном и компьютером. Просто подключите кабель к вашему телефону для осуществления автоматической синхронизации органайзера и телефонной книги за нескольких секунд. Предоставляемое программное обеспечение позволяет вам загружать картинки и мелодии.

# SAR-информация для конечного потребителя

Этот мобильный телефон отвечает международным нормам и FCC-предписаниям по вопросам воздействия радиоволн

Ваш мобильный телефон является передатчиком и приемником радиоволн. Он разработан и изготовлен таким образом, чтобы не превышались пределы воздействия волн радиочастотного диапазона (P4), рекомендованные международными нормами (ICNIRP). Эти пределы являются частью комплексных норм и устанавливают разрешенные уровни РЧ-энергии для населения. Эти нормы были разработаны независимыми научными организациями посредством регулярной и тщательной оценки результатов научных исследований. Эти нормы включают в себя существенный запас безопасности, необходимый для обеспечения безопасности всех лиц, независимо от их возраста и состояния здоровья.

Нормы воздействия для мобильных телефонов определяются с помощью единицы измерения, называемой удельной мощностью поглощения (излучения), или УМП. Предельное значение УМП, указанное в международных нормах, равно 2,0 Вт/кг. Испытания для определения УМП проводятся при нормальных рабочих положениях телефона, излучающего максимальную сертифицированную мощность на всех проверяемых частотных диапазонах. Хотя УМП определяется при максимальной сертифицированной мощности, действительное значение УМП при работе телефона может быть значительно меньшим. Это связано с тем, что телефон предназначен для работы с различными уровнями мощности, что позволяет ему излучать только такую мощность, которая необходима для соединения с сетью. В общем случае чем ближе вы находитесь к базовой станции, тем ниже уровень мощности, излучаемой телефоном.

Самое высокое значение УМП для данной модели телефона Philips 568 / СТ 5688 при испытании с использованием телефона возле уха равно 0,653 Вт/кг. Хотя уровни УМП могут различаться для разных телефонов и разных положений, все они отвечают применимым международным нормам по воздействию РЧ.

Пользование с аксессуарами (в близи тела). Этот телефон был проверен и выполняет требования директив, выпущенных Федеральной комиссией по средствам связи, касающихся вопросов воздействия радиоволн на человека. Обязательным условием при этом является использование только оригинального аксессуара, выпускаемого фирмой Philips. При использовании аксессуара др. производителей соблюдение FCC-предписаний по вопросам воздействия радиоволн не может быть гарантировано. Установленная Федеральной комиссией по средствам связи при правительстве США граница значения SAR составляет 1,6 W/kg. Самые большие установленные величины SAR: в районе головы - 0,527 W/kg; в районе тела - 0,505 W/kg.

# Заявление о соответствии

#### Отдел,

мобильной телефонии компании Philips France, находящийся по адресу 4 rue du Port aux Vins - Les patios 92156 Suresnes Cedex FRANCE

заявляет исключительно под свою собственную ответственность, что продукт

# Philips 568

### CT 5688

или сотовый мобильный телефон GSM 900/GSM 1800 TAC: 35405400

к которому относится настоящее заявление, соответствует следующим нормам:

EN 60950, EN 50360 и EN 301 489-07 EN 301 511 v 7.0.1

Настоящим мы заявляем, что были проведены все необходимые радиотехнические испытания и что вышеназванный продукт отвечает всем применимым требованиям Директивы 1999/5/ EC. Процедура оценки соответствия, упомянутая в статье 10 и подробно описанная в Приложении У Директивы 1999/5/ЕС, была выполнена в отношении статей 3.1 и 3.2 с участием следующего уведомленного органа: ВАВТ, Claremont House, 34 Molesey Road, Walton-on-Thames, KT12 4RQ, UK Идентификационное обозначение: **0168** 

Ле-Ман, 7 сентября 2004 г.

Жан-Омер Кифуани

Менеджер по качеству

Если ваш телефон Philips не работает должным образом или является неисправным, пожалуйста, верните его в место покупки или доставьте в ваш местный сервисный центр Philips. Информация о сервисных центрах и технической документации, относящаяся к вашему оборудованию, приведена в Международной гарантии, поставляемой в коробке с продуктом.

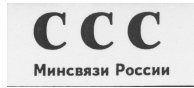

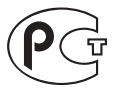

ME 69